### 2019

## SOFTWARE DE ATENCIÓN PRIMARIA EN SALUD

#### GUIA PARA EL USUARIO DE LA HERRAMIENTA INFORMATICA SOAPS

En esta Guía se detalla sobre los aspectos más relevantes para el buen manejo del "Módulo de la Carpeta Familiar integrada al Software de Atención Primaria en Salud SOAPS".

Versión 5.0.0.

Elaborado por:

Sistema Nacional de Información y Vigilancia Epidemiológica Ministerio de Salud

#### Contenido

| CONSIDERACIONES GENERALES                                             | 4  |
|-----------------------------------------------------------------------|----|
| ¿Donde funciona el SOAPS?                                             | 4  |
| Características principales del SOAPS                                 | 4  |
|                                                                       | 4  |
| Botones más utilizados en el SOAPS                                    | 5  |
| Instalación del SOAPS                                                 | 5  |
| Consideraciones Importantes para el uso de la Carpeta Familiar SOAPS. | 12 |
| Ejecución de la Carpeta Familiar en el SOAPS                          | 12 |
| CARPETA FAMILIAR                                                      |    |
| Crear una nueva Familia                                               | 14 |
| Modificar datos de una familia                                        | 15 |
| Seleccionar las fechas para visualizar las familias registradas       |    |
| Agregar un nuevo miembro de la familia                                |    |
| Determinantes en Salud                                                | 20 |
| Comportamiento familiar                                               | 23 |
| REPORTES                                                              | 25 |
| TRANSFERENCIAS                                                        |    |
| F1. Envío de información                                              |    |
| F1. Recepciona Datos                                                  | 27 |
| F3. Envío Morbilidad                                                  | 27 |
| F4. Exportar Formularios al SNIS                                      |    |
| COPIAS DE SEGURIDAD                                                   | 30 |
| F1. Guardar copia de Seguridad                                        | 30 |
| F2. Restaurar Copia de Seguridad                                      |    |

# Módulo Carpeta Familiar

#### **CONSIDERACIONES GENERALES**

#### ¿Donde funciona el SOAPS?

El SOAPS debe funcionar en el establecimiento de salud, esta herramienta está diseñada para establecimientos de salud en un primer nivel de atención.

Principalmente el Software está pensado para que funcione en cada uno de los consultorios del establecimiento de salud, sustituyendo los cuadernos del SNIS y ahora también para el manejo de la carpeta familiar, que en la actualidad se llenan en forma manual.

Además esta herramienta ayuda a agilizar el trabajo del personal de salud, generando y procesando reportes especializados. También permite consolidar toda esta información del centro de salud a nivel Nacional para mejorar las políticas de salud.

#### Características principales del SOAPS

El SOAPS debe funcionar en el establecimiento de salud, esta herramienta está diseñada para puestos y centros de salud en un primer nivel de atención.

El SOAPS genera Información clínica estadística por paciente, lo que permite hacer el seguimiento y monitoreo a los pacientes.

Genera información de Morbilidad, registra los medicamentos y servicios complementarios prescritos, es un sistema que se integra a otros sistemas de información como el SALMI, SNIS, etc.

El SOAPS genera información de las Determinantes de la Salud, Comportamiento Familiar, y Salud de los Integrantes de la Familia por paciente y por familia permitiendo la aplicación del modelo de atención SAFCI, datos que permitirán la elaboración de planes enfocados en las necesidades de la población y así el uso eficaz de los recursos económicos.

El software funciona en plataforma Windows XP, SEVEN, VISTA, Windows 8, Windows 10 y se puede instalar como monousuario o como multiusuario (cliente - servidor)

#### Botones más utilizados en el SOAPS

El SOAPS tiene botones que se utilizan en la mayoría de sus pantallas estas las podemos clasificar de la siguiente manera:

| Nuevo                | Este botón permite crear un nuevos registros                                                                  |
|----------------------|----------------------------------------------------------------------------------------------------|
| <b>Modificar</b>     | Permite modificar, los datos que ya fueron registrados con<br>anterioridad                                    |
| <b>E</b><br>Imprimir | Permite visualizar y mostrar reportes, para que estos sean enviados a<br>la impresora.                        |
| <b>Seleccionar</b>   | Al tener un registro seleccionado, esta opción permite "Seleccionar" y enviar a otra pantalla la información. |
| Salir                | Esta opción permite salir de la pantalla actual.                                                              |

#### **Instalación del SOAPS**

Temiendo disponible el instalador del SOAPS v 5.0.0,

- 1. Realice la instalación haciendo Click derecho.
- 2. Seleccione la opción ejecutar como administrador.
- 3. Su ordenador le solicitara autorizar la ejecución del sistema, seleccione SI
- 4. Por segunda vez saldrá un mensaje de consulta preguntando si está seguro de instalar el SOAPS. si tiene instalado el sistema recuerde obtener una copia de seguridad antes de realizar aceptación del cuadro.

| 50014C30AF304012012321 | 1201                             | 90.0188              | 18/11/2019 13:13      | ALCOLD MAR               | 2,432,50 |  |  |  |
|------------------------|----------------------------------|----------------------|-----------------------|--------------------------|----------|--|--|--|
| 7006105OAP50108201319  |                                  | Abele                |                       |                          |          |  |  |  |
| 8001005OAP509012017111 | 8                                | Ejecutar             | come administrador    |                          |          |  |  |  |
| ETUP_SOAP5_500_CF_211  |                                  | Solucion             | ar problemas de comp  | atbilidad                |          |  |  |  |
|                        |                                  | Anclar a             | Inicio                |                          |          |  |  |  |
|                        | Ų                                | Enviar co            | on Transfer           |                          |          |  |  |  |
|                        |                                  | Buscerv              | inus                  |                          |          |  |  |  |
|                        | 1.                               | Compre               | bar reputación en KSN |                          |          |  |  |  |
|                        |                                  | Adadir al archivo    |                       |                          |          |  |  |  |
|                        |                                  | Añadir a             | "SETUP_SOAPS_500_C    | F_21112019.var*          |          |  |  |  |
|                        |                                  | Alladiry             | enviar por email      |                          |          |  |  |  |
|                        | Anadir i<br>Anclar i<br>Enviar a | Anader a<br>Anclar a | In barra de tareas    | 21112019.xar' y enviar p | or email |  |  |  |
|                        |                                  | Enviar a             |                       |                          |          |  |  |  |
|                        |                                  | Certar               |                       |                          |          |  |  |  |
|                        | Copiar                           |                      |                       |                          |          |  |  |  |
|                        |                                  | Crear ac             | ceso directo          |                          |          |  |  |  |
|                        |                                  | Eliminar             |                       |                          |          |  |  |  |
|                        |                                  | Cambia               | nombre                |                          |          |  |  |  |
|                        |                                  |                      |                       |                          |          |  |  |  |

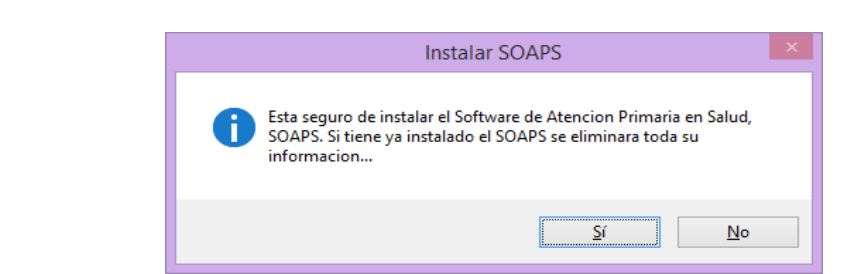

5. Iniciará la secuencia de pantallas para la instalación del SOAPS seleccione SIGUIENTE las veces que sea necesario hasta que pueda seleccionar FINALIZAR

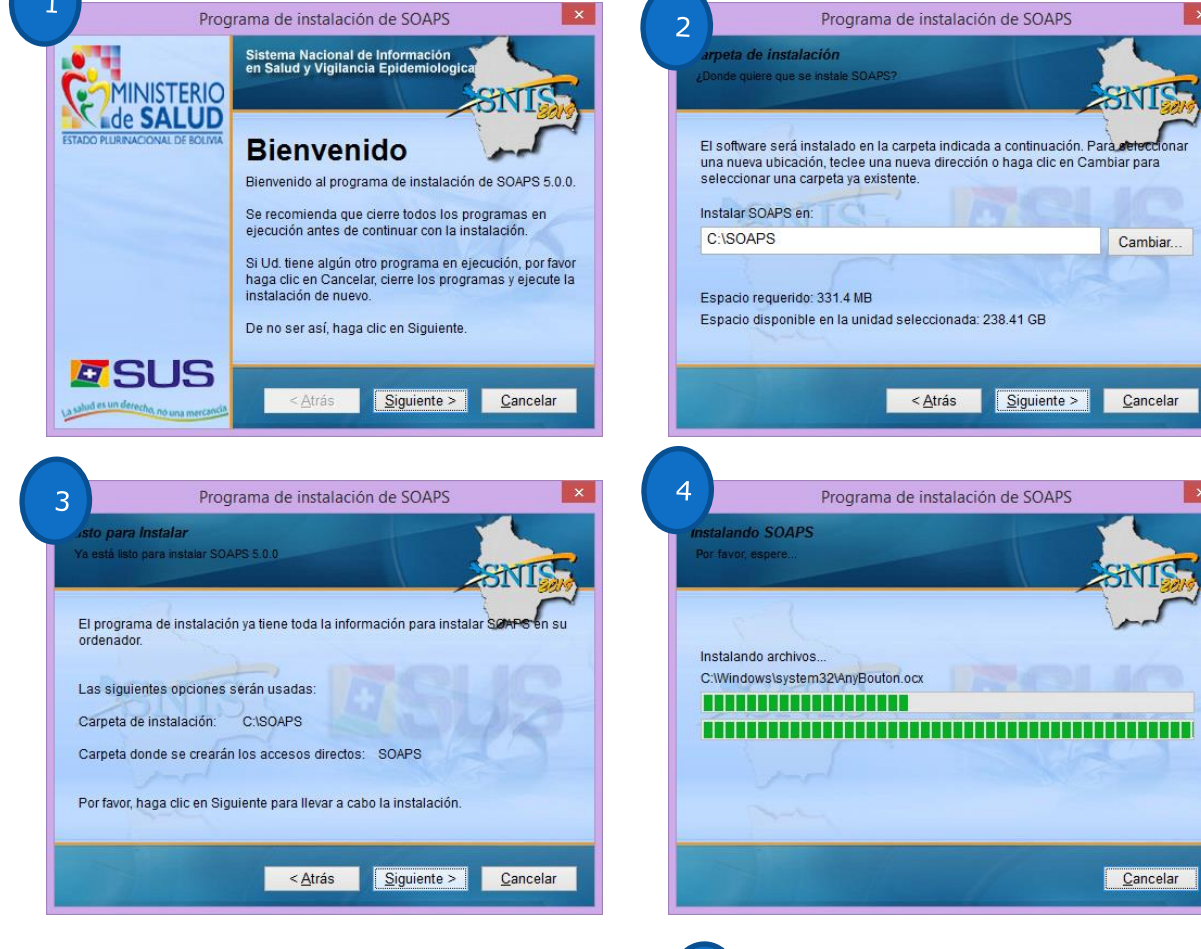

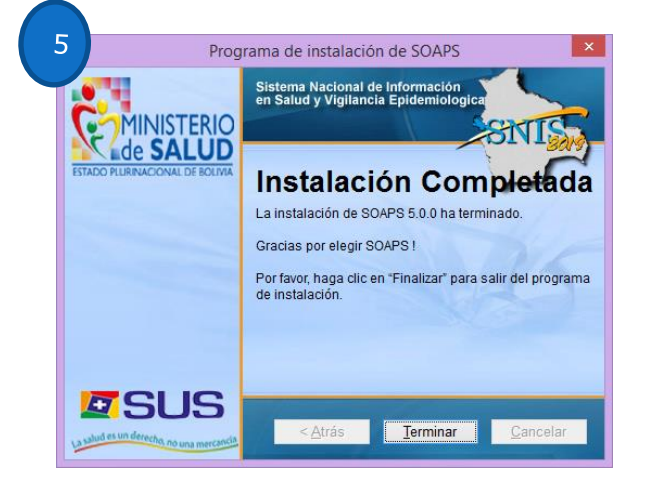

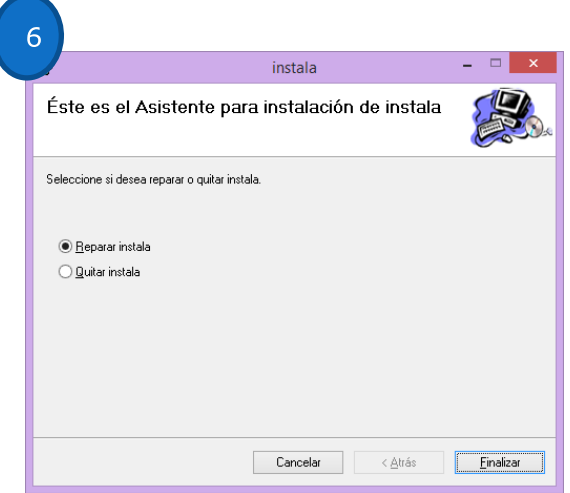

6. Al seleccionar FINALIZAR, Tendrá otro cuadro el cual le indique que la instalación fue correcta, seleccione CERRAR.

| 큃                                      | instala  |                 | - 🗆 🗙  |
|----------------------------------------|----------|-----------------|--------|
| Instalación completada                 |          |                 |        |
| instala se ha instalado correctamente. |          |                 |        |
| Haga clic en "Cerrar" para salir.      |          |                 |        |
|                                        |          |                 |        |
|                                        |          |                 |        |
|                                        |          |                 |        |
|                                        |          |                 |        |
|                                        |          |                 |        |
|                                        |          |                 |        |
|                                        | Cancelar | < <u>A</u> trás | Cerrar |

7. Revise la pantalla de su escritorio ya tiene icono del SOAPS

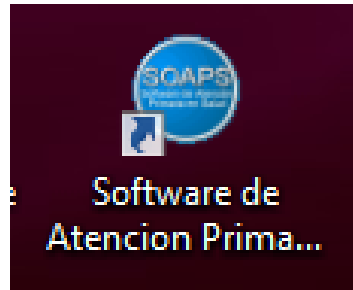

8. Seleccione el icono de SOAPS haciendo click derecho, y seleccione ejecutar como administrador

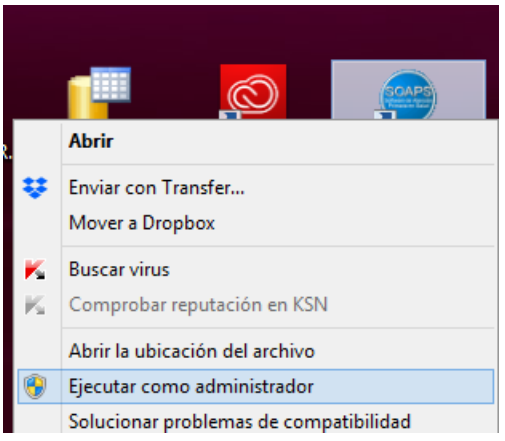

9. Su ordenador le solicitara autorizar la ejecución del sistema, seleccione SI, esta acción permitirá ver el cuadro de dialogo siguiente:

|          | SERVICIOS NO INICIADOS :: SOAPS                                                                                                    | x |
|----------|----------------------------------------------------------------------------------------------------|---|
| <b>A</b> | El motor y la base de datos aun no se inicializaron en el equipo,<br>Por favor espere un momento y vuelva a iniciar la aplicacion<br>Muchas Gracias |   |
|          | Aceptar                                                                                                    |   |

10. Seleccione "Aceptar", esto le permitirá habilitar el segundo pasó de la instalación "Presione la imagen en recuadro" que se encuentra en el cuadro de dialogo: instalara la base de datos en la que se almacenara la información introducida. Concluya esta secuencia hasta hacer click en aceptar que la base de datos se instalo correctamente.

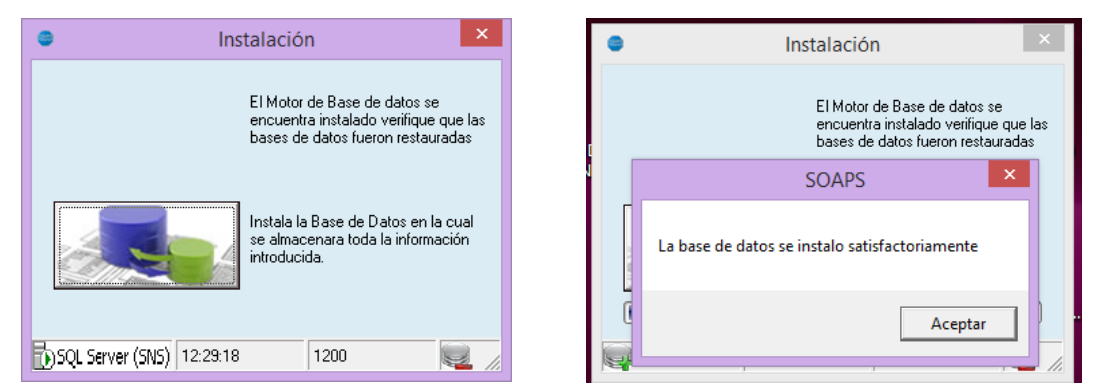

11. Ya el SOAPS fue instalado para ingresar utilice como usuario y contraseña: "SNIS"

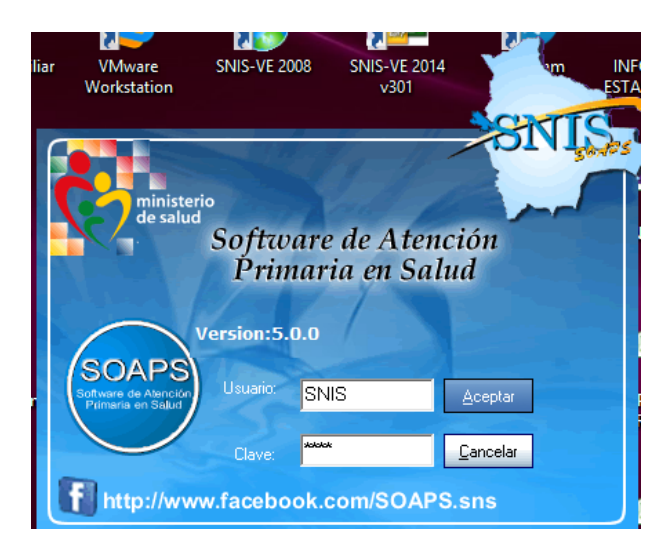

12. Al ingresar primero registre el SEDES, Red de Salud, Municipio y el establecimiento al que corresponderán los registros. Y seleccione el icono aceptar.

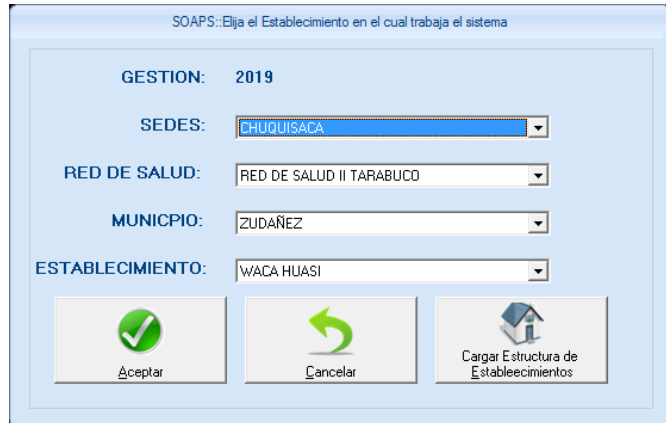

- 13. Al realizar la actividad 12 el SOAPS finalizara, seguidamente realizara nuevamente la actividad 11.
- 14. Seleccione la pestaña copia de seguridad y seleccione "F2 Restaurar copia de seguridad", aparecerá la pantalla "Restaurar copia de seguridad", seleccione "Buscar archivo" le permitirá encontrar la copia de seguridad que generó antes de la actualización de la versión 5.0.0 debe encontrar el ARCHIVO.WAC. Seguidamente seleccione la pestaña restaurar. Y presione "Aceptar" para Concluir el proceso. Y reinicie el sistema. Si es la primera vez que utiliza SOAPS omita esta actividad

| рин толого была бала станаето 2.6462 била станаето 2.6462 била станаето 2.64662 била станаето 2.6462 била станаето 2.64662 била станаето 2.64662 била станаето 2.64662 била станаето 2.64662 била станаето 2.64662 била станаето 2.6466 била станаето 2.6466 била станаето 2.64666 била станаето 2.6466 била станаето 2.6466 била станаето 2.6466 била станаето 2.6466 била станаето 2.6466 била станаето 2.6466 била станаето 2.64666 била станаето 2.64666 била станаето 2.64666 била станаето 2.64666 била станаето 2.64666 била станаето 2.64666 била станаето 5.64666 била станаето 5.64666 била станаето 5.646666 била станаето 5.6466666666666666666666666666666666666 |                                                                |                                                                                 |                 |
|----------------------------------------------------------------------------------------------------|----------------------------------------------------------------|---------------------------------------------------------------------------------|-----------------|
| MINISTERIO<br>de SALUD                                                                                                    | 2                                                              | Restaurar Copia de Seguridad                                                    | 7               |
| Software de Atención Primaria en Salud                                                                                                    | BuscarArchivo Restaurar Sa<br>Archivo D\Dra. Gabita\Enviados S | SNIS - VE\SOAPS PARA REVISAR 500\E300237SOAPS0                                  | 1               |
| 3 Restaurar Copia de Seguridad                                                                                                    | (                                                              | 4 Resaturacion SOAPS v 5.0.0                                                    |                 |
| BuscarArchivo Restaurer Salir                                                                                                    |                                                                | Proceso terminado, debe reiniciar el sistema para q<br>surtan efecto<br>Gracias | jue los cambios |
|                                                                                                    | - 13AR (300)23023730AF301                                      |                                                                                 | Aceptar         |

15. Realice la actividad 11, ingrese a "F2 Usuarios" este icono permite la creación de usuarios que utilizará el SOAPS

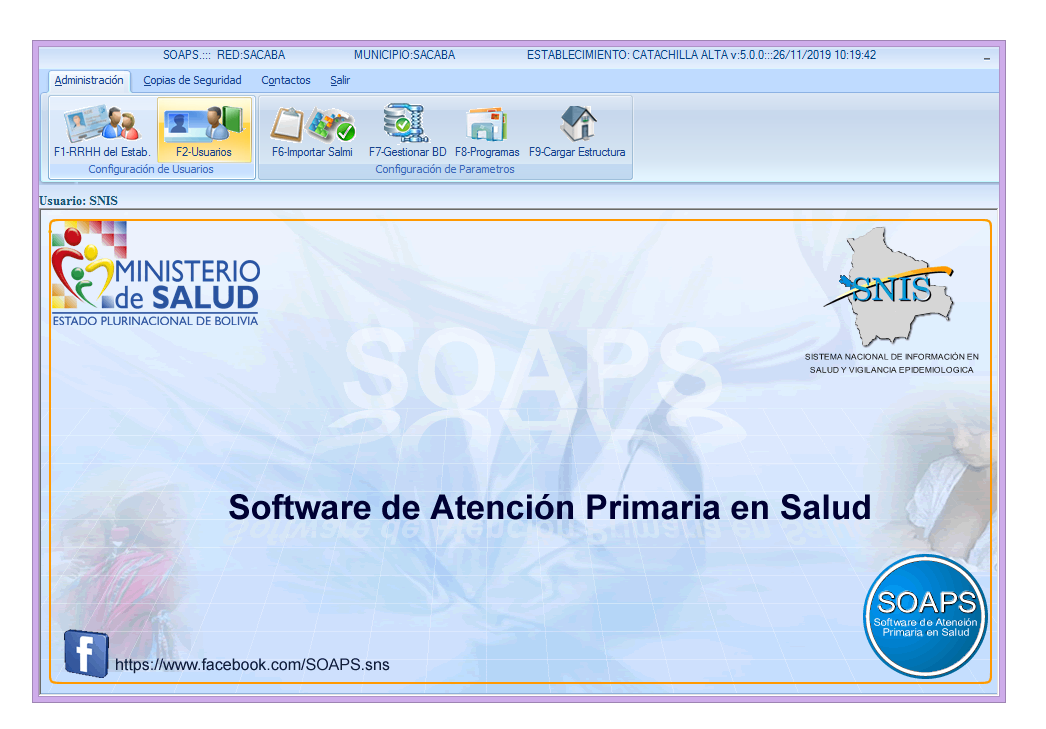

16. Desplegara la Pantalla de "Registro de usuarios" si usted está registrado continúe con la actividad 18, caso contrario seleccione el icono "Nuevo"

|     |                  | Re                  | gistro de Usuarios          |           |
|-----|------------------|---------------------|-----------------------------|-----------|
| Ç   | > <              | 🏓 🔰                 |                             |           |
| Nue | vo <u>M</u> odif | ficar <u>S</u> alir |                             |           |
|     |                  | Usuar               | ios Registrados             |           |
|     | Estado           | Identificación      | Nombre                      | Privile 🔺 |
| •   | Vigente          | SNIS                | SNIS                        | 0         |
|     | No Vigente       | BEBECITO            | BERENA LEYDI TORDOYA MOLINA | A         |
|     | Vigente          | JESUSITA            | JESUSA SANTOS LIQUE         | 0         |
|     | Vigente          | ANDREA              | ANDREA ZURITA OLIVARES      | 0 _       |
|     | Vigente          | RIVAS               | JUAN JAVIER RIVAS CONTRERAS | 0         |
|     | Vigente          | FERNANDO            | FERNANDO RUEDA PLATA        | 0         |
|     | Vigente          | ROSITO              | ROSS DAVID AGUIRRE FLORES   | 0         |
|     | No Vigente       | RUTH                | DAMARIS RUTH VARGAS PANOZO  | 0         |
|     | No Vigente       | LIAA                | GLADYS ZENTENO LIA          | 0         |
|     | No Vigente       | ANGEL               | EDGAR ANGEL GUZMAN CHAMBI   | 0         |
|     | Vigente          | CLAUDIO             | CLAUDIO CARDENAS PELAEZ     | 0         |
|     | No Vigente       | CLAUDIA             | CLAUDIA VARGAS RODRIGUEZ    | A         |
|     | Vigente          | JORGE               | JORGE LUIS HERRADA CLAROS   | A         |
|     | Vigente          | ABRIL               | ELZA ZURITA CONDORI         | 0         |
|     | 11 02 1          | ZENIOVAA            | ZENORIA COLOUE JAMACHI      | 0 -       |

17. Desplegara la siguiente pantalla seleccione el icono "Persona" y seleccione "Nuevo". Registe el Carnet de identidad nombres y apellidos, sexo, profesión, horario y fuente de financiamiento de la persona que usara el sistema. Seleccione "Grabar", seguida mente encuentre su registro haga click en él, y margue "Seleccionar"

|                                                                                                    |                                                                                                    | Registro de Usuar                                                                                                    | ios                                                                                                    |                                                                                                    |                                                                                                    | Jet .                                                                                                    | 🛃 🛛 🚺 📂                                                                                                    |                                                                                                    |
|----------------------------------------------------------------------------------------------------|----------------------------------------------------------------------------------------------------|----------------------------------------------------------------------------------------------------|----------------------------------------------------------------------------------------------------|----------------------------------------------------------------------------------------------------|----------------------------------------------------------------------------------------------------|----------------------------------------------------------------------------------------------------|----------------------------------------------------------------------------------------------------|----------------------------------------------------------------------------------------------------|
| <b>14</b>                                                                                                    |                                                                                                    |                                                                                                    |                                                                                                    | Nuevi                                                                                                    | Modificar                                                                                                    | Imprimir Sel                                                                                                    | eccionar <u>S</u> alir                                                                                                    |                                                                                                    |
|                                                                                                    | $\mathbf{e}$                                                                                                    |                                                                                                    |                                                                                                    | n-on                                                                                                    |                                                                                                    |                                                                                                    |                                                                                                    |                                                                                                    |
| <u>G</u> rabar <u>C</u>                                                                                                    | Gancelar                                                                                                    |                                                                                                    |                                                                                                    | 93465                                                                                                    | 93                                                                                                    | vigencia:                                                                                                    | Vigente No Vige                                                                                                    | ente                                                                                                    |
|                                                                                                    |                                                                                                    |                                                                                                    |                                                                                                    | Nombr                                                                                                    |                                                                                                    | Primer                                                                                                    | Apellido                                                                                                    | Segundo Apellido                                                                                                    |
|                                                                                                    | o 1.                                                                                                    |                                                                                                    | Rem                                                                                                    | MARL                                                                                                    | ENE                                                                                                    | AREE                                                                                                    | BALO                                                                                                    | SOLIS                                                                                                    |
| Nombr                                                                                                    | re Completo:                                                                                                    |                                                                                                    | L'Else                                                                                                    | Fe                                                                                                    | menino Auxilian                                                                                                    | ES EN ENEERMERIA                                                                                                    | TIEMPO CO                                                                                                    | MPLETO                                                                                                    |
|                                                                                                    | Lisuario:                                                                                                    |                                                                                                    |                                                                                                    | E Ma                                                                                                    | sculino (Horduna)                                                                                                    |                                                                                                    |                                                                                                    |                                                                                                    |
|                                                                                                    |                                                                                                    |                                                                                                    |                                                                                                    | Id.                                                                                                    | Doc. Id.                                                                                                    | 1er Apellido                                                                                                    | 2do Apellido                                                                                                    | Nombre                                                                                                    |
|                                                                                                    | Contractor                                                                                                    |                                                                                                    |                                                                                                    | 55                                                                                                    | 4465595                                                                                                    | SAJAMA<br>SANCHEZ                                                                                                    | LUCAS<br>EEDNANDEZ                                                                                                    | ADA LUISA                                                                                                    |
|                                                                                                    | Contrasena                                                                                                    |                                                                                                    |                                                                                                    | 2                                                                                                    | 4435028                                                                                                    | SANTOS                                                                                                    | LIQUE                                                                                                    | JESUSA                                                                                                    |
|                                                                                                    |                                                                                                    |                                                                                                    |                                                                                                    | 40                                                                                                    | 6457033                                                                                                    | SEDES                                                                                                    | CRESPO                                                                                                    | DELICIA                                                                                                    |
| Confirmación de                                                                                                    | Contraseña:                                                                                                    |                                                                                                    |                                                                                                    | 1                                                                                                    | 4454227                                                                                                    | TORDOYA                                                                                                    | MOLINA                                                                                                    | BERENA LEYDI                                                                                                    |
|                                                                                                    |                                                                                                    |                                                                                                    |                                                                                                    | 9                                                                                                    | 5154095                                                                                                    | VARGAS                                                                                                    | RODRIGUEZ                                                                                                    | CLAUDIA                                                                                                    |
|                                                                                                    | Vigencia:                                                                                                    | Vigente 📃 No'                                                                                                    | Vigente                                                                                                    | 20                                                                                                    | 6466797                                                                                                    | VEIZAGA                                                                                                    | BORDA                                                                                                    | VEYMAR WILZON                                                                                                    |
|                                                                                                    |                                                                                                    |                                                                                                    |                                                                                                    |                                                                                                    | 6535716                                                                                                    | VILLARROEL                                                                                                    | ANDRADE                                                                                                    | ELMER                                                                                                    |
| Rol                                                                                                    | I de Usuario:                                                                                                    |                                                                                                    | -                                                                                                    | 31                                                                                                    | 6476274<br>6638864                                                                                                    | VILLABROEL                                                                                                    | MEJIA                                                                                                    | HORACIÓ<br>SAUL NESTOR                                                                                                    |
|                                                                                                    |                                                                                                    |                                                                                                    |                                                                                                    | 10                                                                                                    | 3548328                                                                                                    | ZENTENO                                                                                                    | LIA                                                                                                    | GLADYS                                                                                                    |
|                                                                                                    |                                                                                                    |                                                                                                    |                                                                                                    | 17                                                                                                    | 6435211<br>6474282                                                                                                    | ZURITA                                                                                                    | OLIVARES                                                                                                    | ANDREA                                                                                                    |
|                                                                                                    |                                                                                                    |                                                                                                    |                                                                                                    |                                                                                                    |                                                                                                    |                                                                                                    |                                                                                                    |                                                                                                    |
|                                                                                                    | Per<br>Sancelar                                                                                                    | sonal del Establecimie                                                                                                    | nto                                                                                                    | 4<br>Nuevo                                                                                                    | Modificar                                                                                                    | Imgrimir Sele                                                                                                    | Personal del Establecimiento                                                                                                    |                                                                                                    |
| rabar<br>1.0 4W                                                                                                    | Per<br>Sancelar                                                                                                    | sonal del Establecimie                                                                                                    | into                                                                                                    | 4 Neco                                                                                                    |                                                                                                    | Imgrimir Sele                                                                                                    | Personal del Establecimiento                                                                                                    |                                                                                                    |
| Grabar<br>System<br>NF C.1.<br>7723952                                                                                                    | Per<br>Sancelar<br>Vigencia:                                                                                                    | sonal del Establecimie                                                                                                    | nto                                                                                                    | 4                                                                                                    | Modificar                                                                                                    | Imgrimir Sele<br>Vigencia:                                                                                                    | Personal del Establecimiento<br>Ccionar Salir<br>Vigente No Viger                                                                                                    | nte                                                                                                    |
| Grabar<br>NF C.I.<br>7723952<br>Nombre                                                                                                    | Per<br>Sancelar<br>Vigencia:<br>Prime                                                                                                    | sonal del Establecimie                                                                                                    | nto                                                                                                    | 4<br>NFCI.<br>77236<br>Northe                                                                                                    | <u>M</u> odificar                                                                                                    | Imgrimir<br>Vigenoia:<br>Primer A                                                                                                    | Personal del Establecimiento<br>Ccionar Salir<br>Vigente No Viger<br>Apelido                                                                                                    | nte<br>Segundo Apeliido                                                                                                    |
| Grabar<br>NF C.I.<br>7723952<br>Nombre<br>GABRIELA                                                                                                    | Per<br>Sancelar<br>Vigencia<br>Primer<br>ENRI                                                                                                    | sonal del Establecimie  Vigente No Vige Apelido DUE2                                                                                                    | nto<br>Segund Antikin<br>GOSAVEZ                                                                                                    | 4<br>Survey<br>NP CL<br>77236<br>GaBPII                                                                                                    | Modificar<br>2                                                                                                    | Imgrimir<br>Vigencia:<br>Primer /<br>ENRIQ                                                                                                    | Personal del Establecimiento<br>Salir<br>Vigente No Viger<br>Apelido<br>IUEZ                                                                                                    | nte<br>Segundo Apellido<br>6/054LVEZ                                                                                                    |
| Ve CL<br>Staber<br>Ve CL<br>7723852<br>Nombre<br>GABRIELA                                                                                                    | Per<br>Cancelar<br>Vigencia<br>Primer<br>ENRI<br>n:<br>D. EPINERAL                                                                                                    | sonal del Establecimie<br>Vigene No Vige<br>Apelido<br>DUEZ<br>Vigene Vigene No Vige                                                                                                    | nto Segundo Apolido GOSALVEZ Fundo Financiamento WEI ETO                                                                                                    | 4<br>Neter<br>GABRIG                                                                                                    | Modificar<br>2<br>ILA<br>Profesión:                                                                                                    | Imgrimir<br>Vigencia:<br>Primer A<br>ENRIQ                                                                                                    | Personal del Establecimiento<br>celonar galir<br>vigente No Vigen<br>No Vigente<br>LIEZ<br>Horerio:                                                                                                    | ste<br>Segundo Apelido<br>GOSALVEZ<br>Fuerte Financia                                                                                                    |
| Mr CL<br>Stabir<br>Arrowski<br>GABRIELA<br>Masculino<br>Masculino<br>Masculino                                                                                                    | Per<br>Sancelar<br>Vigencia:<br>Primer<br>ENRI<br>0 GENERAL                                                                                                    | sonal del Establecimie<br>Vigente No Vige<br>Apelido<br>DUE2<br>TimePo Col                                                                                                    | nto                                                                                                    | 4<br>Nr CL<br>772655<br>Northe<br>GABRI                                                                                                    | Modificar<br>2<br>LA<br>Profesión:<br>MEDICO GE                                                                                                    | Imgrimir<br>Vigenoia:<br>Pinner A<br>ENRIQ                                                                                                    | Personal del Establecomiento<br>Cicionar Establecomiento<br>Salir<br>Subjective<br>Apelido<br>UIEZ<br>Horario:<br>TIEMPO CON                                                                                                    | segundo Apelido<br>GOSALVEZ<br>Fuerte financia<br>MPLETO TGN                                                                                                    |
| NF CL<br>Srabar<br>Nontre<br>GABRIELA<br>Penerrino<br>Masculino<br>Id. Doc. Id.                                                                                                    | Per<br>Vigencia:<br>vigencia:<br>Primer<br>ENRI<br>0 GENERAL<br>I for Apellido                                                                                                    | Sonal del Establecimie  Vigerte No Vige Apelido UE2 Horario ItemPo Col  Zdo Apelido                                                                                                    | Hto Segunds Apelias GOSALVEZ Funde Financianiente MPLETO Montifice Nomine                                                                                                    | 4<br>Externo<br>HF CL<br>77285<br>GARPHIC<br>Ferr<br>Here<br>Here                                                                                                    | Modificar<br>2<br>LLA<br>enino Profesión:<br>MEDICO GE                                                                                                    | Imgrimir<br>Vigencia:<br>Primer A<br>ENRIQ                                                                                                    | Personal del Establecimiento<br>Salir<br>Vigente No Vigent<br>Apelido<br>UEZ<br>Horario:<br>TIEMPO CON                                                                                                    | He<br>Segundo Apeldo<br>GOSALVEZ<br>Fuerte Financia<br>IPLETO TON                                                                                                    |
| In CL<br>Srabar C<br>T72362<br>Nombre<br>GAGPRIELA<br>Premerino<br>Mediculturo<br>Mediculturo<br>Me                                                                                                    | Per<br>Vigencia<br>vigencia<br>Prime<br>ENRI<br>D GENERAL<br>Ter Apelido<br>SAAMa                                                                                                    | Vigene No Vige<br>Vigene No Vige<br>Vigene No Vigene No V                                                                                 | nto segundo Apelido GOSALVEZ Fundo Financiamento WELETO ADALUSA                                                                                                    | 4<br>Nerve<br>Northe<br>Gabrie<br>Max                                                                                                    | Modificar<br>2<br>2<br>2<br>2<br>2<br>2<br>2<br>2<br>2<br>2<br>2<br>2<br>2<br>2<br>2<br>2<br>2<br>2<br>2                                                                                                    | Imgrimir<br>Vigencia<br>Primer /<br>ENRIQ<br>ENERAL<br>Int Appliedo                                                                                                    | Presonal del Establecomento<br>Conor Bair<br>Vigente No Vigen<br>Aptilido<br>IVEZ<br>Horario:<br>TIEMPO CON<br>Conor Appellido                                                                                                    | te Segando Apelido<br>GOSALVEZ<br>Fuerte Financia<br>MELETO TGN<br>MADIE DE                                                                                                    |
|                                                                                                    | Per<br>Cancelar<br>Vigencia:<br>Prime<br>ENRI<br>0 GENERAL<br>SAMMA<br>SAMMA<br>S   | Verrie INo Ver Verrie No Ver Verrie No Ver Verrie No Ver Verrie No Ver Verrie No Ver Verrie Verrie  | Hte Segurch Arelists<br>GOSALVEZ<br>Flante Prinzvianiente:<br>Monite<br>ADA LUISA<br>ADA LUISA<br>VESUSA                                                                                                    | 4<br>Ne CL<br>77295<br>Norder<br>GABPIE<br>Mass<br>1<br>1<br>1<br>1<br>1<br>1<br>1<br>1<br>1<br>1<br>1<br>1<br>1                                                                                                    | Modificar<br>2<br>2<br>2<br>2<br>2<br>2<br>2<br>2<br>2<br>2<br>2<br>2<br>2<br>2<br>2<br>2<br>2<br>2<br>2                                                                                                    | Tingrinir<br>Vigencia:<br>Primer<br>ENRIQ<br>ENRIQ<br>ENRIQ<br>ENRIQ<br>Inr Apelido<br>AFEBALD                                                                                                    | Personal del Establecomierto<br>Celonar Balir<br>Nigente No Vigen<br>Apelido<br>UEZ<br>Horario:<br>Total Por Con<br>Solus<br>LEDEZMA                                                                                                    | te<br>Segundo Apelido<br>GDSALVEZ<br>Fuerte Financia<br>MARLENE<br>MARLENE<br>LUZZE HH                                                                                                    |
| Krobsr         C           VF C1         7723852           Nombre         GABRIELA           Francriko         Profesiód           Masculro         MEDICI           10         Doc. Id.           15         4455555           12         7222643           2         4439039                                                                                                    | Per<br>ear-celar<br>Vigencia<br>Pinner<br>ENRI<br>0 GENERAL<br>SAMONE<br>SAMONEZ<br>SAMONEZ<br>SAMONEZ<br>SAMONEZ                                                                                                    | Vgente No Vge Vgente No Vge Vgente No Vge Vgente Vgente V | nto                                                                                                    | 4<br>Evere<br>HTT<br>TZZBB<br>Norder<br>GABRIN<br>Mon<br>Mon<br>Mon<br>Mon<br>Mon<br>Mon<br>Mon<br>Mon                                                                                                    | 2<br>2<br>2<br>2<br>2<br>2<br>2<br>2<br>2<br>2<br>2<br>2<br>2<br>2<br>2<br>2<br>2<br>2<br>2                                                                                                    | Ingrimir<br>Ingrimir<br>Vigencix<br>Primer<br>ENRIQ<br>ENERAL<br>Inr Apellido<br>ArteDALO<br>BALDERRAMA                                                                                                    | Personal del Establecimiento<br>con a la construcción del setablecimiento<br>galir<br>salir<br>vigente No Vigen<br>verter<br>verter<br>verte                                                                                                    | He<br>Segundo Apelido<br>GOSALVEZ<br>Fuerde Francic<br>HPLETO<br>MARLENE<br>LUZZE HI<br>LUZZE HI<br>LUZZE HI                                                                                                    |
| Image: Second Second                                                                                                    | Per<br>Vgencia<br>Piner<br>ENRI<br>NO GENERAL<br>SAMMA<br>SAMOFEZ<br>SAMTOS<br>SECES<br>SECES<br>SECES<br>SECES                                                                                                    | Vigente Inio Vigen     Vigente Inio Vigen     Aprilióo     ULE2     Haravio     TIEMPO COI     Zata Apatitatio     TO FINAINE22     ULOUE     SECES     CRESS     CRESS                                                                                                    | He Segund Aprilia<br>6054/VZ<br>FUEX<br>Heater<br>Hostine<br>Hostine<br>JESUSA<br>SISTEMAS<br>DELICIA<br>DELICIA<br>DELICI | 4<br>Server<br>GABRIE                                                                                                    | <u>Modificar</u><br>2<br>LA<br>Profesión:<br>MEDICO GE<br>0005-14.<br>045593<br>907513<br>907513<br>937244<br>052085<br>472980                                                                                                    | Ingrimir Sele<br>Vigencia<br>Primer A<br>ENFIG<br>ENERAL<br>Int Apolitio<br>AREBALO<br>AREBALO<br>AREBALO<br>AREBALO<br>AREALO<br>AREALO                                                                                                    | Personal del Establecomerto<br>Cecion y Ealir<br>Vigente No Vigen<br>Apelido<br>UCZ<br>Zodo Apelido<br>SOUIS<br>LEDEZMA<br>AZOARRAGA<br>COLOUE                                                                                                    | ste<br>Segando Apalido<br>GOSALVEZ<br>Fuerte Francic<br>VELETO<br>MONEXO<br>MONEXO                                                                                                    |
| Image: State State                                                                                                    | Per<br>exector<br>Vogensia<br>Primer<br>ENRI<br>NC<br>O GENERAL<br>SAANAMA<br>SAANAMA<br>SAAN                                                                                                    | Vigente     Vigente     Vigente     No Vige      Vigente     No Vige      Vigente     No Vige      Vigente     Vigente        | nto                                                                                                    | 4<br>2000<br>1722<br>1722<br>172 | Modificar           2           LA           Protesión:           metrico           MEDICO GE           Doc. Id.           050205           050205           050205           450200           445708                                                                                                    | Ingriniir<br>Ingriniir<br>Vigencii:<br>Prime /<br>ENERAL<br>ENERAL<br>Ist Apolitio<br>Arriba<br>Arriba<br>Arriba<br>Arriba<br>Arriba<br>Arriba<br>Arriba<br>Arriba<br>Arriba<br>Arriba<br>Arriba                                                                                                    | Personal del Establecamiento<br>Salir<br>Vigente No Vigen<br>Vigente No Vigen<br>Vigente Technologie<br>Vigente Construction<br>Vigente Construction<br>Vigente Construc                                                                                                    | te<br>Segundo Apelido<br>GOSALVEZ<br>Fuente Francia<br>MARLINE<br>LCZZ   H<br>DROSEMAGY<br>MORIA<br>DANITZA                                                                                                    |
| Line         Description           (arbstr)         Classification           (b)         Classification           (b)         Classification           (b)         Classification           (b)         Classification           (b)         Classification           (c)         Classification           (c)         Clasification           (c) </td <td>Per<br/>Vogencia<br/>Pinne<br/>Pinne<br/>P</td> <td>Vorte I No Vor     Vorte I No Vor     Vorte I No Vor     Vorte     Vorte     Vort</td> <td>Hto Segundo Apelido GOSAU-VEZ FUENCE FUENCE</td> <td>4<br/>Server<br/>N° CL<br/>77258<br/>Nordbel<br/>Gabell<br/>14<br/>14<br/>14<br/>14<br/>14<br/>14<br/>14<br/>14<br/>14<br/>14</td> <td>Modificar<br/>2<br/>2<br/>2<br/>3<br/>3<br/>3<br/>3<br/>3<br/>3<br/>3<br/>2<br/>2<br/>4<br/>4<br/>5<br/>5<br/>3<br/>3<br/>2<br/>2<br/>4<br/>4<br/>5<br/>5<br/>3<br/>2<br/>4<br/>4<br/>5<br/>7<br/>8<br/>5<br/>2<br/>4<br/>5<br/>7<br/>4<br/>5<br/>7<br/>4<br/>5<br/>7<br/>8<br/>1<br/>3<br/>3<br/>7<br/>2<br/>4<br/>4<br/>5<br/>7<br/>8<br/>5<br/>7<br/>4<br/>5<br/>7<br/>1<br/>9<br/>1<br/>9<br/>1<br/>9<br/>1<br/>9<br/>1<br/>9<br/>1<br/>9<br/>1<br/>9<br/>1<br/>9<br/>1<br/>9<br/>1</td> <td>Ingrimir<br/>Ingrimir<br/>Engrimer<br/>Engrid<br/>Engrid<br/>Araba<br/>Araba<br/>A</td> <td>Personal del Estable:comerto<br/>Salir<br/>Vigente No Vigente<br/>Vigente<br/>Vigente</td> <td>He<br/>Separato Apelido<br/>GOSALVEZ<br/>Facrite Francis<br/>MRETO<br/>MORIZO<br/>MARLINE<br/>LUZZI H<br/>DOSTAMBY<br/>MARIA<br/>DANTZA<br/>SINOY ANA</td> | Per<br>Vogencia<br>Pinne<br>Pinne<br>P | Vorte I No Vor     Vorte I No Vor     Vorte I No Vor     Vorte     Vorte     Vort     | Hto Segundo Apelido GOSAU-VEZ FUENCE FUENCE                                                                                                    | 4<br>Server<br>N° CL<br>77258<br>Nordbel<br>Gabell<br>14<br>14<br>14<br>14<br>14<br>14<br>14<br>14<br>14<br>14                                                                                                    | Modificar<br>2<br>2<br>2<br>3<br>3<br>3<br>3<br>3<br>3<br>3<br>2<br>2<br>4<br>4<br>5<br>5<br>3<br>3<br>2<br>2<br>4<br>4<br>5<br>5<br>3<br>2<br>4<br>4<br>5<br>7<br>8<br>5<br>2<br>4<br>5<br>7<br>4<br>5<br>7<br>4<br>5<br>7<br>8<br>1<br>3<br>3<br>7<br>2<br>4<br>4<br>5<br>7<br>8<br>5<br>7<br>4<br>5<br>7<br>1<br>9<br>1<br>9<br>1<br>9<br>1<br>9<br>1<br>9<br>1<br>9<br>1<br>9<br>1<br>9<br>1<br>9<br>1                                                                                                    | Ingrimir<br>Ingrimir<br>Engrimer<br>Engrid<br>Engrid<br>Araba<br>Araba<br>A | Personal del Estable:comerto<br>Salir<br>Vigente No Vigente<br>Vigente<br>Vigente                                                                                                    | He<br>Separato Apelido<br>GOSALVEZ<br>Facrite Francis<br>MRETO<br>MORIZO<br>MARLINE<br>LUZZI H<br>DOSTAMBY<br>MARIA<br>DANTZA<br>SINOY ANA                                                                                                    |
| Landon Control Control Co                                                                                                    | Per<br>Cancelar<br>Vigencias<br>Prince<br>ENRI<br>No<br>SAMUREZ<br>SAMUREZ<br>SAMU                                                                                                    | Vigente Ne Vigente Vigente Ne Vigente Agendo ULC2  Zato Agendio ULCAS  FERNAVIGE2  Zato Agendio ULCAS  FERNAVIGE2  AUMA FERNAVIGE2                                                                                                    | Note         Segando Apelido           GOSALVEZ         Funte Financiamento:           VPLETO         Totel Financiamento:           VPLETO         Totel Financiamento:           VPLETO         Totel Financiamento:           VPLETO         Totel Financiamento:           VPLETO         Totel Financiamento:           VPLETO         Totel Financiamento:           VPLATO         October Financiamento:           VPLATO         October Financiamento:                                                                                                    | 4<br>2<br>2<br>2<br>2<br>2<br>2<br>2<br>2<br>2<br>2<br>2<br>2<br>2                                                                                                    | 2<br>2<br>2<br>2<br>2<br>2<br>2<br>2<br>2<br>2<br>2<br>2<br>2<br>2                                                                                                    | Ingrinir<br>Vigencis<br>Prime /<br>ENERAL<br>Int Apellido<br>ALDERDON<br>CALDERDON<br>CALDERDON<br>CALDERDON                                                                                                    | Personal del Establecamiento<br>Salir<br>Vigente No Vigen<br>Vigente No Vigen<br>Vigente Terreto<br>Vigente Terreto<br>V                                                                                                    | He<br>Segundo Apelido<br>GOSALVEZ<br>Fuerte Financia<br>HARLINE<br>CIDY'<br>MARLINE<br>CIDY'<br>MARLA<br>ROSEMARY<br>MARLA<br>SINO' ANA<br>CONY'<br>ANATA<br>SINO' ANA<br>CONY'<br>MARLA<br>CONY'<br>MARLA<br>CONY'<br>MARLA<br>CONY'<br>MARLA<br>CONY'<br>MARLA<br>CONY'<br>MARLA<br>CONY'<br>MARLA<br>CONY'<br>MARLA<br>CONY'<br>MARLA<br>CONY'<br>CONY'<br>CONY<br>CONY |
| Image: Construction         Construction           GARRELA         Parasition           Monitorie         Monitorie           Monitorie         Parasition           Monitorie         Monitorie           Monitorie         Parasition           Monitorie         Monitorie           Monitorie         Parasition           Monitorie         Monitorie           Monitorie         Monitorie<                                                                                                    | Per<br>Vigencia:<br>Pinor<br>Pinor     | Vigente Ho Vige<br>Vigente Ho Vige<br>Apatito<br>ULEZ<br>Horaso<br>TEMPO COI<br>Zea Apatito<br>ULEZ<br>PERNAMBEZ<br>ULEZ<br>PERNAMBEZ<br>NUEZ<br>PERNAMBEZ<br>NUEZ<br>NUEZ                                                                                                    | нto                                                                                                    | 4<br>Note<br>Note<br>Capelle<br>1<br>1<br>1<br>1<br>1<br>1<br>1<br>1<br>1<br>1<br>1<br>1<br>1                                                                                                    | La      La     La     La     La     La     Dec. tal     (44593)     405953     302744     405595     405695     405695     405695     405695     405695     405695     405695     405695     405695     405695     405695     405695     405695     405695     405695     405695     405695     405695     405695     405695     405695     405695     405695     405695     405695     405695     405695     40569     40569     40569     40569     40569     40569     40569     40569     40569     40569     40569     40569     40569     40569     40569     40569     40569     40569     40569     40569     40569     40569     40569     40569     40569     40569     40569     40569     40569     40569     40569     40569     40569     40569     40569     40569     40569     40569     40569     40569     40569     40569     40569     40569     40569     40569     40569     40569     40569     40569     40569     40569     40569     40569     40569     40569     40569     40569     40569     40569     40569     40569     40569     40569     40569     40569     40569     40569     40569     40569     40569     40569     40569     40569     40569     40569     40569     40569     40569     40569     40569     40569     40569     40569     40569     40569     40569     40569     40569     40569     40569     40569     40569     40569     40569     40569     40569     40569     40569     40569     40569     40569     40569     40569     40569     40569     4056     40569     4056     4056     4056     4056     4056     4056     4056     4056     4056     4056     4056     4056     4056     4056     4056     4056     4056     4056     4056     4056     4056     4056     4056     4056     4056     4056     4056     4056     4056     4056     4056     4056     4056     4056     4056     4056     4056     4056     4056     4056     4056     4056     4056     4056     4056     4056     4056     4056     4056     4056     4056     4056     4056     4056     4056     4056     4056     4056     4056     4056     4056     4056     4056                                                                                                    | Ingrimir<br>Ingrimir<br>Vigencia<br>Pimer<br>ENRIQ<br>ENERAL<br>Int Apolitio<br>Arte BALO<br>Arte BALO<br>ARTE BALO<br>ARTE BALO<br>ARTE BALO<br>ARTE BALO<br>ARTE BALO<br>ARTE BA                                                                                                    | Personal del Establecomento<br>Solution<br>Vigente No Vigente<br>Vigente No Vigente<br>Vigente<br>Vigen                                                                                                    | He Separado Aqueldo<br>GOSALVEZ<br>Fuente Francia<br>MARLENE<br>LIZZI H<br>ROSSEMARY<br>AMARIA<br>DANIZA<br>DANIZA<br>DANIZA<br>DISENH<br>UESETH<br>LIDETH<br>LIDETH                                                                                                    |
| Image: Second Second                                                                                                    | Per<br>Cancelar<br>Vigencia:<br>Piner<br>Piner<br>Pine   | Vigente Ne Vigen     Vigente Ne Vigen      Apalito      Zolo Apalito      Zolo Apalito      UCAS      UCAS      CRESPO      MOUNA      CRESPO      MOUNA      CRESPO      MOUNA      LOVA      LOVA           | HTO  Segunds Apolics GOSALVE2 Funde Financianiente  ADALUISA JHANETH SISTEMAS OULUSA DELUCIA SISTEMAS OULUSA DELUCIA SISTEMAS SOLUTIA CAMPANENTH CAMPAN SUBSTIP SAL                                                                                                    | 4<br>2<br>2<br>2<br>2<br>2<br>2<br>2<br>2<br>2<br>2<br>2<br>2<br>2                                                                                                    | 2<br>2<br>2<br>3<br>3<br>4<br>4<br>3<br>3<br>3<br>2<br>4<br>5<br>3<br>3<br>3<br>2<br>4<br>5<br>3<br>3<br>2<br>4<br>5<br>3<br>3<br>2<br>4<br>5<br>3<br>3<br>2<br>4<br>5<br>3<br>3<br>2<br>4<br>5<br>3<br>3<br>2<br>4<br>5<br>3<br>3<br>2<br>4<br>5<br>3<br>3<br>2<br>4<br>5<br>3<br>3<br>2<br>4<br>5<br>4<br>5<br>5<br>5<br>5<br>5<br>5<br>5<br>5<br>5<br>5<br>5<br>5<br>5<br>5<br>5<br>5                                                                                                    | Ingrimir<br>Ungrimir<br>Vigencis<br>Primo /<br>ENERAL<br>BALDERRAMA<br>BALDERRAMA<br>BALTAZAR<br>CADIMA<br>BALTAZAR<br>CADIMA<br>BALTAZAR<br>CADIMA<br>DATAZAR<br>CADIMA<br>DATAZAR<br>CADIMA<br>DATAZAR<br>CADIMA<br>DATAZAR<br>CADIMA<br>DATAZAR                                                                                                    | Personal del Establecomierto<br>Establecomierto<br>Establecomierto<br>Establecomierto<br>Establecomierto<br>Establecomierto<br>Personal<br>Personal<br>P                                                                                                    | te<br>Segundo Apelido<br>G054J-VEZ<br>Fuerte Financia<br>MORE DE<br>MORE DE                                                                                                    |
| Image: Constraint of the constraint of the constraint of the                                                                                                    | Per                                                                                                    | Vigerte Ha Viger     Vigerte Ha Viger     Vigerte Ha Viger     Vigerte Ha Viger     Vigerte TitemP0 con     Vigerte     Vigerte     V     | Into         Segundo Apelido           GOSALVEZ         Funite Financiamento:           MARLINGA         MARLINGA           MARLINGA         MARLINGA           MARLINGA                                                                                                    | 4<br>Press<br>Press                                                                                                    | Modificar      ILA     Polestor     MEDICO G     MEDICO G     M45533     907913     937244     44578     662534     662534     662534     662534     662534     662534     662534     662534     662534     662534     662534     662534     662534     662534     662534     662534     662534     662534     662534     662534     662534     662534     662534     662534     662534     662534     662534     662534     66253     66253     66253     6625     6625     6625     6625     6625     6625     6625     6625     6625     6625     6625     6625     6625     6625     6625     6625     6625     6625     6625     6625     6625     6625     6625     6625     6625     6625     6625     6625     6625     6625     6625     6625     6625     6625     6625     6625     6625     6625     6625     6625     6625     6625     6625     6625     6625     6625     6625     6625     6625     6625     6625     6625     6625     6625     6625     6625     6625     6625     6625     6625     6625     6625     6625     6625     6625     6625     6625     6625     6625     6625     6625     6625     6625     6625     6625     6625     6625     6625     6625     6625     6625     6625     6625     6625     6625     6625     6625     6625     6625     6625     6625     6625     6625     6625     6625     6625     6625     6625     6625     6625     6625     6625     6625     6625     6625     6625     6625     6625     6625     6625     6625     6625     6625     6625     6625     6625     6625     6625     6625     6625     6625     6625     6625     6625     6625     6625     6625     6625     6625     6625     6625     6625     6625     6625     6625     6625     6625     6625     6625     6625     6625     6625     6625     6625     6625     6625     6625     6625     6625     6625     6625     6625     6625     6625     6625     6625     6625     6625     6625     6625     6625     6625     6625     6625     6625     6625     6625     6625     6625     6625     6625     6625     6625     6625     6625     6625     6625     6625                                                                                                    | Ingrimir<br>Ingrimir<br>Vigencia:<br>ENERAL<br>ENERAL<br>EN                                                                                                    | Personi del Establecimento<br>Composition del Establecimento<br>Secondo del Establecimento<br>Secondo del Establecimento                                                                                                    | te<br>Separdo Apelido<br>GOSALVEZ<br>Fuerte Francis<br>MARLERE<br>MARLERE<br>DOROTH<br>ROSEMARY<br>MARLA<br>DOROTH<br>DOSETH<br>LUBETH<br>LUBETH<br>LUBETH<br>LUBETH<br>LUBETH<br>CALADIO<br>CLADIO<br>CLA                                                                                                    |
| Protein         Protein           2         Protein         Protein           3         Protein         Protein           4         Protein         Protein           5         46555         1           1         2122         23           3         464237         1           1         454227         1           1         55         46555           2         26273         2           3         64570         3           3         64572         3           3         64572         3           3         64572         3           3         64572         3           3         64572         3           3         64572         3           3         64572         3           3         64572         3           3         64572         3           3         64572         3           3         64572         3           3         64583         1           1         64233         1           1         64233         1           3                                                                                                    | Per<br>Constant<br>Person<br>Person                                                                            | Vogente I No Voge     Vogente No Vogente     Vogente     Voge     | HTO                                                                                                    | 4<br>Pr CL<br>77285<br>Nordele<br>GapPill<br>1497<br>1497<br>1   | Medificar      A                                                                                                    | Ingrimir<br>Ingrimir<br>Vigencis:<br>Prime /<br>ENERAL<br>ENERAL<br>BALDERPANA<br>BALTAZAR<br>GALTAZAR<br>GALTA                                                                                                    | Personal del Establecomento<br>Econor Ealir<br>Vigente No Vigent<br>Apelido<br>UEZ<br>TIEMPO CON<br>2004 Actualité<br>2004 Actualité<br>2004 Actualité<br>2004 Actualité<br>2005<br>2005<br>200 | te<br>Segundo Apelido<br>GDSAJVEZ<br>Peerte Francia<br>MARLENE<br>MARLENE<br>DIDO'<br>DIDO'                                                 |
| Provide         Provide           17,72382         Academic La           40,8711,La         Provide           1         Ferrorito         Monoleo           1         Bonoleo         Monoleo           1         Status         Academic La           2         42050         Academic La           3         649027         Academic La           3         649027         Academic La           3         6490267         Academic La                                                                                                    | Per<br>Concelor<br>Vogencia<br>Prime<br>Prime<br>Prim<br>Prime<br>Prime<br>Prim<br>Prim<br>Prim<br>Prime<br>Prim<br>Prim<br>Prim<br>Prim  | Vigente     Vigente     Vigente     No Vigen     Vigente     No Vigen     Vigente     No Vigen     Vigente     Vigente        | Into         Segundo Apelido           GOSALVEZ         Funde Financiamento:           PELETO         TON           ANALUISA         A           JHANETH         JESUSA           SISTENAS         SISTENAS           DAMARE TRUM         VENDO           VENDO         CLAUDIA           VENDO         CLAUDIA           VENDO         CLAUDIA           VENDO         CLAUDIA           VENDO         CLAUDIA           VENDO         CLAUDIA           VENDO         CLAUDIA           VENDO         CLAUDIA           AUDIELA         VENDO                                                                                                    | 4<br>Prel<br>77235<br>Nonder<br>GABRIE<br>Prel<br>77235<br>Nonder<br>Rater<br>Rater                                                                                                   | 2<br>2<br>14<br>Polesión<br>MEDICO 62<br>44533<br>397246<br>397246<br>44539<br>397246<br>44539<br>397246<br>397246<br>39726<br>39726<br>39726<br>39726<br>39726<br>39726<br>39726<br>39726<br>39726<br>39726<br>39726<br>39726<br>39726<br>39766 | Ingrimir Sele<br>Vigencia:<br>Primer/<br>ENRIQ<br>ENRIA<br>ENRIA<br>ENRI    | Personal del Establecamento<br>Construction<br>Salar<br>Vigente No Vigent<br>Vigente<br>Persona<br>TEMPO CON<br>Zdo Apellido<br>UEZ<br>Zdo Apellido<br>SOLIS<br>SOLIS<br>SOLI                                                                                    | te<br>Separdo Apelido<br>GOSALVEZ<br>Fuerte Francis<br>MARLERE<br>MARLERE<br>DANTZAL<br>DONTY<br>ROSEMARY<br>MARLA<br>DANTZAL<br>DONTY<br>ROSEMARY<br>MARLA<br>DANTZAL<br>DONTY<br>ROSEMARY<br>RUBEN<br>GUENN<br>CASPILIZA                                                                                                    |

18. Al seleccionar su nombre se expone la siguiente pantalla, debe llenar los campos de usuario y contraseña los mismos los usara para ingresar al SOAPS cada vez que lo necesite, y asignara al rol de usuario como administrador u operador. Seguidamente seleccione grabar y luego salga del sistema para ingresar con el usuario y contraseña que registro.

|                                                                                                    | Registro de Usuarios                                                                                                    |
|----------------------------------------------------------------------------------------------------|----------------------------------------------------------------------------------------------------|
| Graba Can                                                                                                    | ancelar                                                                                                    |
| Nombre C                                                                                                    | Completo: GABRIELA ENRIQUEZ GOSALVEZ 60 Persona                                                                                                    |
|                                                                                                    | Usuaio: SNIS                                                                                                    |
| Co                                                                                                    | Contraseña ****                                                                                                    |
| Confirmación de Cor                                                                                                    | iontraseña:                                                                                                    |
|                                                                                                    | Vigencia: 💌 Vigente 🔲 No Vigente                                                                                                    |
| Rolde                                                                                                    | de Usuario: Administrador                                                                                                    |
|                                                                                                    |                                                                                                    |
| Menú Administrador                                                                                                    | Menú Operador                                                                                                    |
| SOAPS RED SACABA MUNICIPIO SACABA ESTABLECIMIENTO: CATACHILLA ALTA v 5.0.026/11/2019 1559:32<br>juministracin Begistro Clinico Reportes Transferendas Copias de Seguridad Carpeta Eamiliar Cigntactos Sale | SOAPS ::: RED SACABA MUNICIPIO SACABA ESTABLECIMENTO: CATACHILLA ALTA v 50.0-26/11/2019 16:02:29     Beginto Chicos Reportes Transferencias Cosiss de Sepundad Carpeta Esmilar Cantactas Sale |
| FIRBNIE de Estab.<br>Configuración de Utuarros<br>Configuración de Utuarros                                                                                                    | Cargor Eductors                                                                                                    |
| TENERIE LA FINIQUEZ COSALUEZ                                                                                                    | TINDO RUBINACIONAL DE DOLINA                                                                                                    |
| Software de Atención Primaria en Salud                                                                                                    | A CH PROMISSION<br>IN CH PROMISSION<br>Software de Atención Primaria en Salud                                                                                                    |
|                                                                                                    |                                                                                                    |

#### <u>Consideraciones Importantes para el uso de la Carpeta Familiar</u> <u>SOAPS.</u>

- 1. Se debe utilizar una copia de seguridad del centro de salud de referencia para tener una base de datos de pacientes de forma inicial.
- 2. Toda la información que se genera con el SOAPS fuera del Establecimiento debe ser consolidada en el Centro de Salud, con las opciones de envío y recepción del menú Transferencias del grupo consolidación SOAPS Satélite.

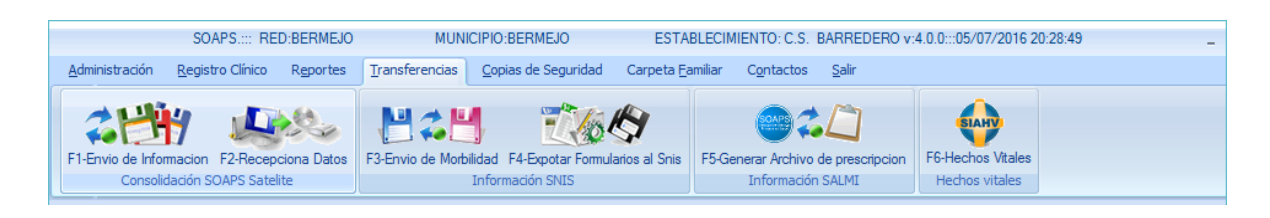

- 3. Antes de Realizar una visita familiar, se debe obtener una copia de seguridad del SOAPS del Centro de Salud actualizada, y restaurar en el equipo portátil para tener una lista de pacientes y familias actualizadas.
- 4. Realizar el paso 2.

#### Ejecución de la Carpeta Familiar en el SOAPS

Para esta versión del SOAPS se ha creado un nuevo Menú denominado Carpeta Familiar,

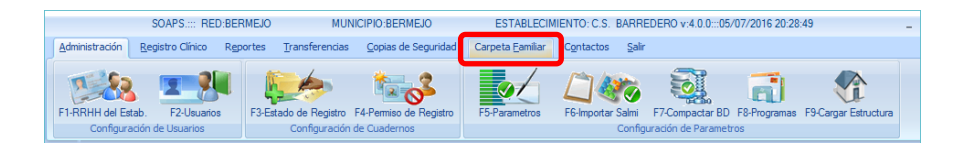

Se deberá hacer un clic en el menú que indica Carpeta Familiar para ver las opciones que tiene este módulo. Como muestra la figura inferior, cuenta con dos opciones:

- Carpeta familiar. Registro de familias.
- Reporte.

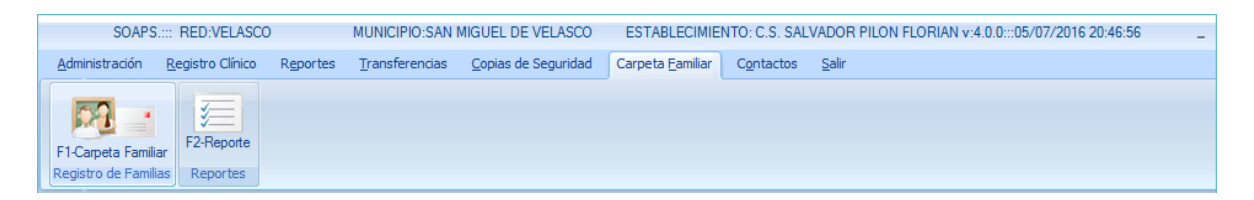

#### **CARPETA FAMILIAR**

Una vez en el módulo, presionamos F1 o hacemos clic sobre el ícono de la Carpeta Familiar para ver la pantalla de administración y seguimiento a la familia.

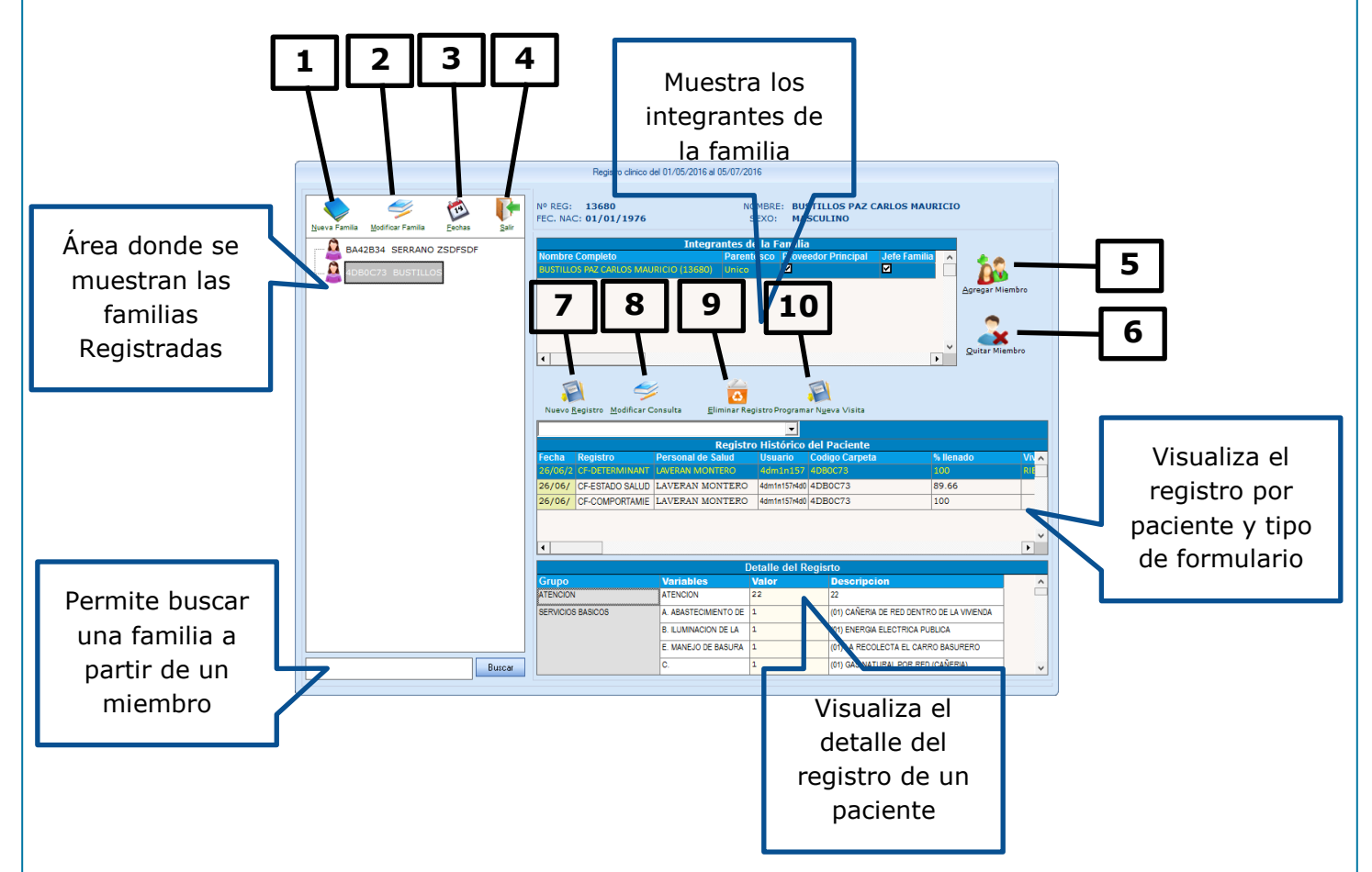

Funcionalidad de los botones:

- 1. Permite crear una nueva Familia.
- 2. Permite modificar datos de una familia.
- 3. Permite seleccionar las fechas para visualizar las familiar registradas.
- 4. Permite salir del módulo.
- 5. Permite agregar un nuevo miembro de la familia.
- 6. Permite eliminar a un miembro de la familia.
- 7. Permite crear un nuevo registro para un componente de la familia.
- 8. Permite modificar un registro creado anteriormente.
- 9. Permite eliminar un registro.
- 10. Permite programar una visita próxima.

| Manual de usuario del Software de Atención Primaria en Salud SOAPS v5.0.0.                                                                                                    |   |
|----------------------------------------------------------------------------------------------------|---|
| <u>Crear una nueva Familia</u>                                                                                                    |   |
| Nueva Familia Iodificar Familia Borrar Familia Echas Salir                                                                                                    |   |
| Al hacer Clic sobre el botón Nueva Familia se abrirá el siguiente formulario:                                                                                                    |   |
|                                                                                                    |   |
| Grabar Cancelan                                                                                                    |   |
| 6       Datios Generales       CoDIGO CALPETA FAMILIAR AUTOGENERADO;         9       Definit PP       If the Familia         100 Encargado de Familia:       Definit 200       Parentesco:       If the Familia         Nombre Familia:       If the familia       If the Familia       If the Familia |   |
| Localidad/Ciudad:<br>Idiomas: Hablado: Materno:                                                                                                    | 5 |
| Direccion de la vivienda: Departamento: Municipio:                                                                                                    |   |
| 7 Distancia y tiempo desde la vivienda hasta el establecimiento de salud:                                                                                                    |   |
| Km. A pie                                                                                                    |   |
| Km.     A pie     minutus                                                                                                    |   |
| Fecha de registro: 27/11/2019                                                                                                    |   |
| 8 Ubicacion de la vivienda<br>Latitud: Longitud: Altura:<br>Nombre y apellidos del responsable del registro de la informacion:                                                                                                    |   |
| GABRIELA ENRIQUEZ GOSALVEZ Cargo del Responsable del Ilenado: MEDICO CENERAL                                                                                                    |   |
|                                                                                                    |   |

- 1. Permite **grabar**, Una vez que se ha llenado el formulario al hacer clic sobre este botón se grabara el registro del formulario en la base de datos.
- 2. Permite **cancelar**, esta opción permite salir del formulario sin registrar en la base de datos los cambios.
- Definir Proveedor Principal (PP), con esta opción el sistema le permite seleccionar y/o crear, modificar un paciente que ya se encuentra registrado en la base de datos de pacientes.
- Definir 2do.miembro encargado de la familia. De la misma forma que con el PP permite seleccionar y/o crear, modificar un paciente de la base de datos para definir el segundo miembro de la familia a cargo.

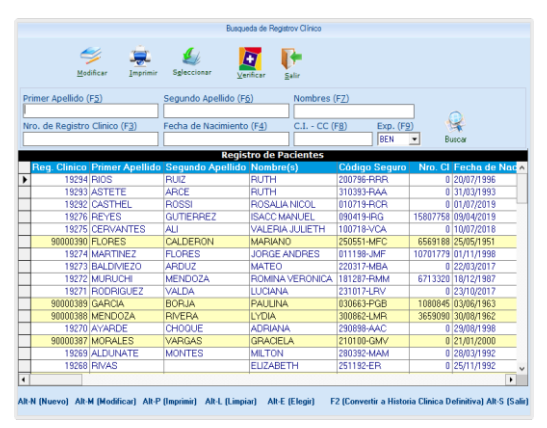

- 5. **Seleccionar feje de familia,** En esta opción debe identificar entre el PP y el 2do responsable de la familia quien es el jefe de familia que corresponde a la persona que toma decisiones referentes a la familia.
- 6. Seleccionar único integrante, esta opción se utiliza cuando solo hay una sola persona como componente único de la familia (Familia unipersonal) o único responsable de la familia (un adulto a cargo de menores de edad): al seleccionar esta opción se deshabilitará el segundo componente de la familia y se generara un código de familia con los datos del único miembro.
- Acceso geográfico al establecimiento de salud, registre las casillas de distancia medio de transporte y tiempo. Si la distancia es menor a 1km registre el dato usando decimales Ejm. 0.5Km = 500m
- Ubicación de la Vivienda, este dato podrá obtener de: <u>https://www.google.com/maps</u>, o descargar mediante Play Store: "Mis coordenadas GPS" o "Altitud de GPS y mi elevación" aplicaciones para celular que funcionan solo habilitando el GPS, no necesita internet después de la configuración en el teléfono.

NOTA IMPORTANTE: Es importante que para elegir al proveedor principal y el segundo miembro de la familia, tengan registrados todos sus datos generales y en especial el carnet de identidad, fecha de nacimiento, ya que el sistema utiliza esos datos para generar el código de la carpeta familiar

#### Modificar datos de una familia.

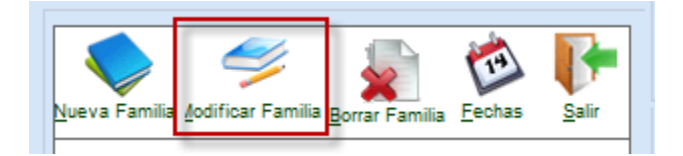

Luego de seleccionar una familia, puede realizarse modificaciones a la misma presionando el botón de Modificar Datos Familia. Aparece el siguiente recuadro

Nota IMPORTANTE: Una vez que se ha creado el código de la carpeta familiar el mismo no puede ser modificado.

| SOAPS: R                           | ED:RED DE SALUD V MONTEAGUDO MUNICIPIO:M   | ONTEAGUDO ESTABLECIMIENTO: SAN JUAN BAU | TISTA v:5.0.0:::27/11/2019 9:04:16 |
|------------------------------------|--------------------------------------------|-----------------------------------------|------------------------------------|
| Grabar Cance                       | lar                                        |                                         |                                    |
| DATOS GENERALES                    | c<br>le                                    | ODIGO CARPETA FAMILIAR AUTOGENERADO:    | BF5576C                            |
| Proveedor Principal (PP)           | PEREZ PANIAGUA CERAFINA (9000066)          | L) Definir PP                           | 🗖 Jefe Famil                       |
| 2do Encargado de Familia           | CATAÑO CERON FILIBERTO (90000644           | Definir 2do Parentesco: Padre           | 🔽 💽 Jefe Famil                     |
| Nombre Familia                     | PEREZ CATAÑO                               |                                         |                                    |
| Localidad/Ciudad                   | SUCRE                                      |                                         |                                    |
| Idiomas                            | Hablado: Materno:                          |                                         |                                    |
| Discosion de la cécienda           | Yuki Uruchipaya                            |                                         |                                    |
| Dirección de la vivienda           | CALLE SIEMPRE VIVA 123;                    |                                         |                                    |
| Departamento                       | CHUQUISACA                                 |                                         |                                    |
| Municipio                          | MONTEAGUDO                                 | de estudi                               |                                    |
| Distancia:                         | MEDIO DE TRANSPORTE QUE UTILIZA            | TIEMPO EMPLEADO:                        |                                    |
| A Km.                              |                                            | 20 minutos                              |                                    |
| 4                                  |                                            |                                         |                                    |
| 0.5 Km.                            | A pie 🔹                                    | 15 minutos                              |                                    |
| Fecha de registro:                 | 27/11/2019                                 |                                         |                                    |
|                                    |                                            |                                         |                                    |
| Ubicacion de la vivien<br>Latitud: | da<br>Longitud: Altura:                    |                                         |                                    |
| -10.2301                           | 57.00004 3507                              | metros                                  |                                    |
| Nombre y apellidos del n           | esponsable del registro de la informacion: |                                         |                                    |
| GABRIELA                           | ENRIQUEZ GOSALVEZ                          |                                         |                                    |

#### Seleccionar las fechas para visualizar las familias registradas.

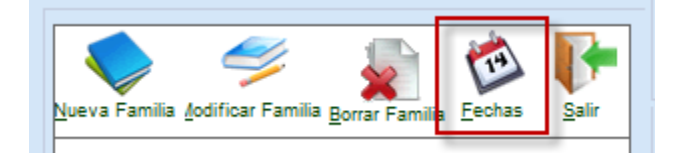

Al hacer clic sobre el ícono se abre la opción de fecha inicio y fecha fin como se ve en la siguiente imagen:

Esta opción permite que elegir un rango de fechas, y el sistema mostrará las familias creadas en ese periodo.

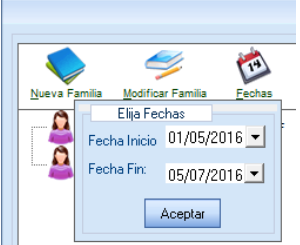

#### Agregar un nuevo miembro de la familia.

Una vez que se ha creado a la familia y el sistema ha asignado un código para esta nueva familia, el sistema permite realizar la adicción de nuevos miembros a la familia, este proceso se puede realizar haciendo clic sobre el botón Agregar Miembro, como se ve en la siguiente imagen:

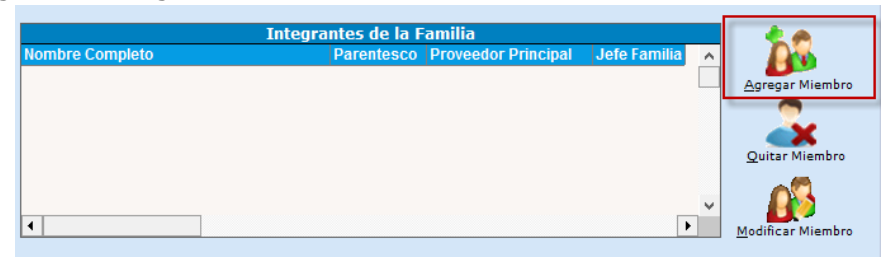

Al hacer clic sobre el icono el sistema abrirá una pantalla en el cual se puede ver a todos los pacientes que fueron registrados, en esta pantalla se debe buscar al nuevo miembro de la familia y con el botón seleccionar adicionar al nuevo integrante como se muestra en la imagen.

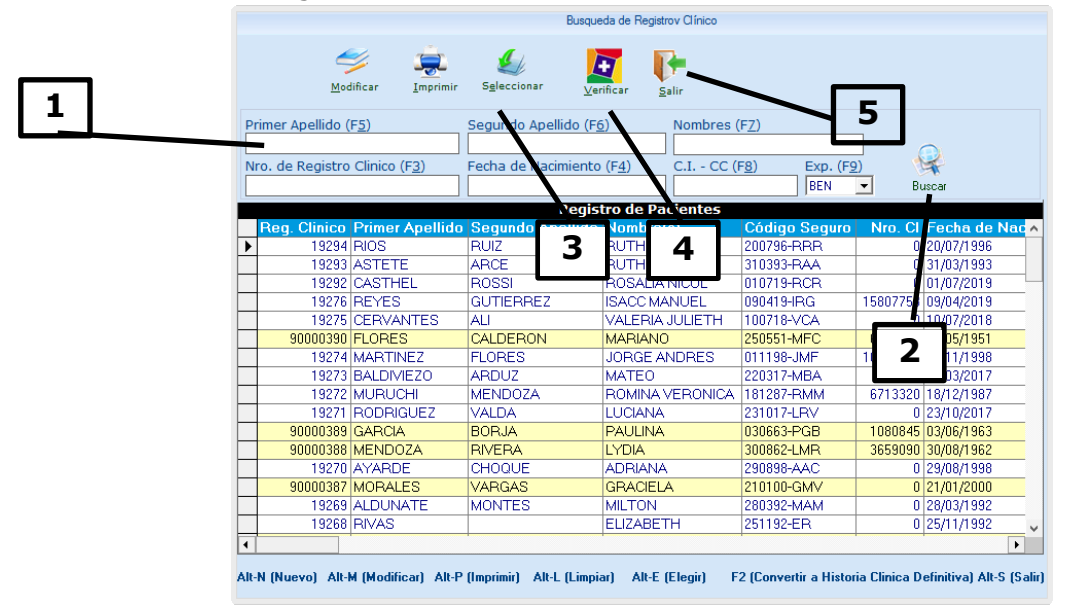

- Permite poner en las casillas el criterio de búsqueda del miembro que se está por agregar a la familia. En estas casillas se pone el primer o segundo apellido, o nombre o el número de registro clínico que son datos permite que la base de datos busque por esos datos.
- 2. Una vez que se ha puesto en las casillas los parámetros de búsqueda haciendo clic en el botón **Buscar**, el sistema realizara la búsqueda en la base de datos.
- 3. Una vez que se haya encontrado al paciente, al hacer clic sobre el botón <u>Seleccionar</u> nos aparece el recuadro Parentesco familiar respecto al PP. En el mismo se puede seleccionar el parentesco, con el botón Aceptar el sistema

registra al nuevo miembro con el tipo de parentesco seleccionado como se muestra en la siguiente imagen.

| rentesco familiar respect | o al PP |              |              |           |   |
|---------------------------|---------|--------------|--------------|-----------|---|
| Abuela                    |         | -            |              | -         |   |
| Abuela                    |         | ~            | Acentar      |           |   |
| Adoptada                  |         |              | Accordi      | Carlooiar |   |
| Ahijada                   |         |              |              |           |   |
| Bisabuela                 |         |              |              | -         |   |
| Bisnieta                  |         |              | nistro Histo | órico del | D |
| Cuñada                    |         |              | Salud        | Ilsuario  | Ť |
| Esposa                    |         |              | Sulut        | osuuno    | - |
| Hermana                   |         | $\mathbf{v}$ |              |           |   |

- 4. Verifica la adscripción al SUS
- **5.** Permite volver a la pantalla principal.

#### **Ouitar a un miembro de la familia.**

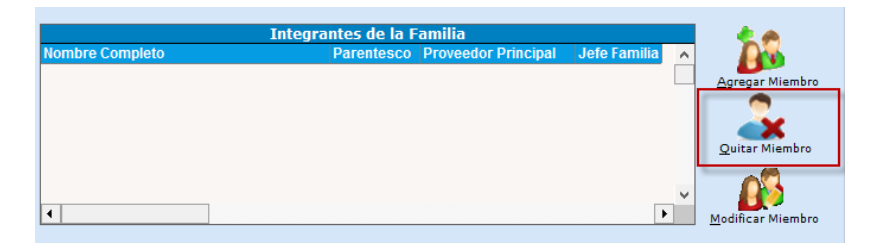

Permite eliminar a un miembro de la familia se deberá confirmar si está seguro de eliminar al miembro dando un clic en SI en el mensaje de advertencia que muestra el sistema.

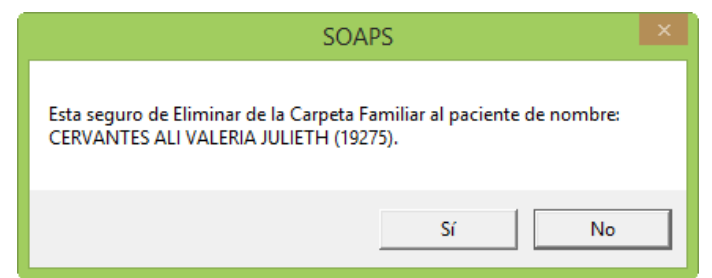

No puede eliminar a un Proveedor Principal, antes debe seleccionar al familiar que será Proveedor Principal.

- 1. Modificar miembro
- 2. Selección el nuevo PP
- 3. Asígnale parentesco al anterior PP

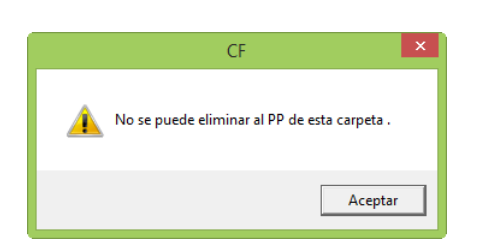

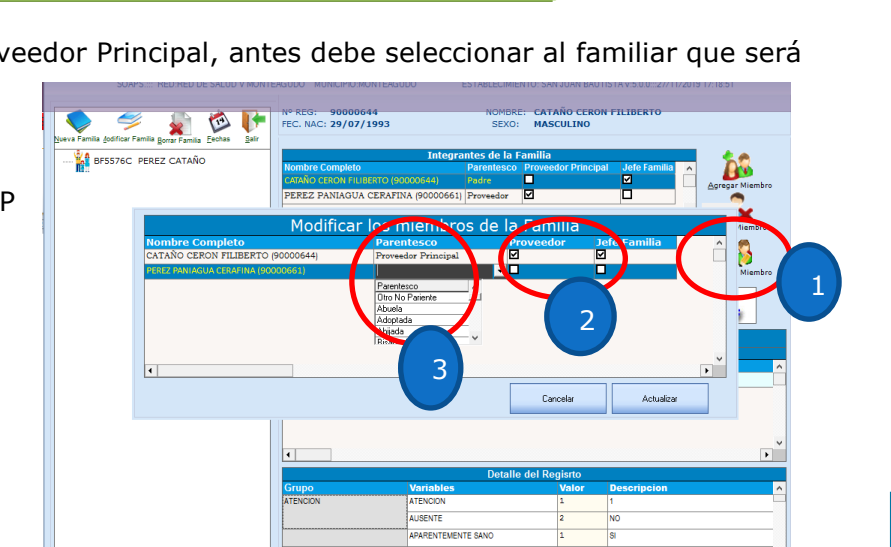

#### Crear un nuevo registro para un componente de la familia.

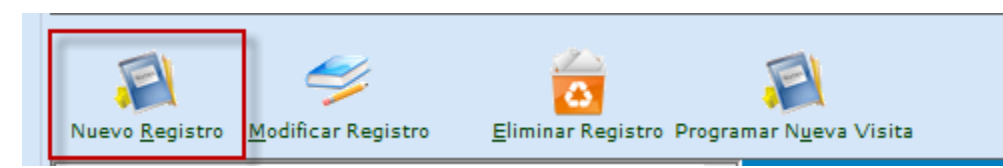

Luego de seleccionar una familia y a un miembro de la misma, la opción Nuevo Registro permite crear un registro para este componente de la familia.

Si el integrante no es Proveedor Principal (PP) la pantalla que sale es sólo con una opción, Salud Integrantes.

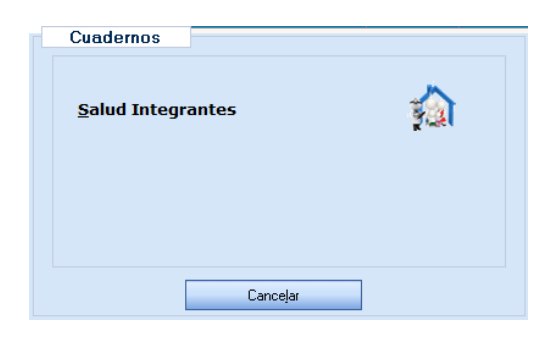

Haciendo clic en el ícono Salud Integrantes, se muestra el formulario con las variables que corresponden a determinar el estado de salud individual de cada integrante de la familia, los datos patronímicos del paciente ya están registrados desde otro modulo del SOAPS, por lo que en este formulario se deben registrar el estado de salud general del integrante de la familia identificando los factores de riesgo, enfermedad, discapacidad y ausencia; clasificando a los integrantes de familia por grupos de riesgo del I al IV y ausencia.

Al momento de ingresar esta opción el sistema solicitara que la persona a ser entrevistada, deba estar presente para poder llenar las variables que se presentan en el formulario, como se muestra en la imagen siguiente:

| 19275<br>Ervantes ali valeria jui<br>F::8AE267C |               | (Cancelar                                                                                                    |                                  |           |  |
|-------------------------------------------------|---------------|----------------------------------------------------------------------------------------------------|----------------------------------|-----------|--|
| echa de Bestistor de recursos                   | - Coupo       | ESTADO DE SALUD                                                                                                    | INTEGRANTES DE L                 | A FAMILIA |  |
| Personal de Salud:                              | ATENCION      | ATENCION                                                                                                    | 1                                | 1         |  |
|                                                 | <u></u>       | AUSENTE                                                                                                    |                                  |           |  |
|                                                 |               | APARENTEMENTE SANO                                                                                                    |                                  |           |  |
|                                                 | FACTORES C    | DE SEDENTARISMO                                                                                                    |                                  |           |  |
|                                                 | RESOU         | SOAPS                                                                                                    |                                  |           |  |
|                                                 | 🚺 Sel         | paciente esta ausente no se puede llenar ning                                                                                                    | una variable, gracias            |           |  |
|                                                 | () Sel        | paciente esta ausente no se puede llenar ning                                                                                                    | una variable, gracias<br>Aceptar |           |  |
|                                                 | <b>()</b> Set | paciente esta ausente no se puede llenar ning<br>CONSUME FRITURAS                                                                                                    | una variable, gracias<br>Aceptar |           |  |
|                                                 | <b>()</b> Set | paciente esta ausente no se puede llenar ning<br>CONSUME POTURAS<br>CONSUME POTURAS                                                                                                    | Aceptar                          |           |  |
|                                                 | <b>()</b> Set | peciente esta ausente no se puede llenar ning<br>Ochsuke PRITURAS<br>ORISUKE ORISEMAS<br>ORISUKE OCKERNAS                                                                                      | una variable, gracies            |           |  |
|                                                 | <b>()</b> Set | pociente esta ausente no se puede llemar ning<br>CONSUME FRITURAS<br>ODISAME CONSERNAS<br>ODISAME CONSERNAS<br>ODISAME ODISERNAS<br>DOISO DE SAL                                               | una variable, gracias            |           |  |
|                                                 | () Set        | paciente este ausente no se puede llenar ning<br>Constute PREUNAS<br>Constute Construites<br>Constute Construites<br>Excession de Saul<br>Pacca Dechanisa Incicante 74.0                       | Aceptar                          |           |  |
|                                                 | i se          | paciente este ausente no se puede llemar ning<br>Consule PRTURAS<br>Consule Consensa<br>Consule Consensa<br>Consule Consensa<br>Excesso de Ma<br>REZA DOLETARAS ACOMULTAS<br>Vencores de LACos | Aceptar                          |           |  |

Para más detalles del llenado de cada una de las variables, hacer referencia al documento "Instructivo del llenado de la capeta familia"

| CUADERNO DE ESTA                    | ADO DE SALUD COMP         | ONENTES DE FAMILIA Edad del paciente al 07 | 1/07/2016 0 allos - ( | meses - 6 das |   |
|-------------------------------------|---------------------------|--------------------------------------------|-----------------------|---------------|---|
| 13681<br>DADE BUSTILLOS PAZ ASDLFKJ | grabar 🔎                  | )<br>lar                                   |                       |               | - |
|                                     |                           | ESTADO DE SALUD COM                        | PONENTES DE           | FAMILIA       |   |
| 07/07/2016                          | Grupo                     | Variables                                  | Registr               | Detalle       |   |
| ersonal de Salud                    | ATENCION                  | ATENCION                                   | 1                     | 1             |   |
| <u>e0</u>                           |                           | AUSENTE                                    |                       |               |   |
|                                     | IDENTIFICACION<br>DE LOS  | CONTRIBUYE AL SUSTENTO FAMILIAR            |                       |               |   |
|                                     | RIESGO I                  | APARENTEMENTE SANO                         |                       |               | 1 |
|                                     | RIESGO II.<br>FACTORES DE | SEDENTARISMO                               |                       |               | 1 |
|                                     | RIESGO                    | CONSUME ALCOHOL                            |                       |               | 1 |
|                                     |                           | NABITO DE FUMAR                            |                       |               | 1 |
|                                     |                           | CONSUMO DE DROGAS                          |                       |               | 1 |
|                                     |                           | PROMISCUIDAD                               |                       |               | 1 |
|                                     |                           | CONSUME GASEOSAS                           |                       |               | 1 |
|                                     |                           | CONSUME FRITURAS                           |                       |               | 1 |
|                                     |                           | CONSUME CONSERVAS                          |                       |               | 1 |
|                                     |                           | EXCESO DE SAL                              |                       |               | 1 |
|                                     |                           | MENORES DE 5 AÑOS                          |                       |               | 1 |
|                                     |                           | EMBARAZO/PUERPERIO                         |                       |               | 1 |
|                                     |                           | MAYOR A 60 AÑOS                            |                       |               | - |

Cuando se selecciona al proveedor principal (PP) al momento de realizar un nuevo registro salen tres opciones:

| Ċ | Cuadernos                       |          |
|---|---------------------------------|----------|
|   | <u>D</u> eterminantes en Salud  |          |
|   | <u>C</u> omportamiento Familiar | <b>(</b> |
|   | <u>S</u> alud Integrantes       | <b>%</b> |
|   | Cancelar                        |          |

#### Determinantes en Salud

Una vez que se ha hecho un clic sobre el icono de Determinantes en salud aparece el formulario de las determinantes en salud, que son el conjunto de condiciones y elementos que influyen en el estado de salud de individuos, familias y comunidades no son aisladas sino que interactúan entre ellas

| CUADERNO                                                       | DE DETERMINANTES I | DE LA SALUD Edad del paciente al 05/07/2016 43 añ | os · 3 meses · | - 21 dias                                                                       |                |
|----------------------------------------------------------------|--------------------|---------------------------------------------------|----------------|---------------------------------------------------------------------------------|----------------|
| <b>13682</b><br>SERRANO CARLA LORENA<br>C. F.: <b>BA42B</b> 34 | Grabar Cance       | lar                                               |                | Presione ENTER para desplegar lista de<br>contenidos de la variable o digite el |                |
|                                                                | -                  | DETERMINANTES DE                                  | LA SALU        |                                                                                 | _              |
| 05/07/2016 💌                                                   | Grupo              | Variables                                         | Registr        | Detaile                                                                         | ^              |
| Personal de Salud:<br>5 CHURQUE VILLON MELODY                  | ATENCION           | ATENCION                                          | 1              | 1                                                                               |                |
| 🔲 Nueva Familia                                                | BASICOS            | A. ABASTECIMENTO DE AGUA PARA CONSUMO             |                |                                                                                 |                |
| Seguimiento a la familia                                       |                    | B. ILUMINACION DE LA VIVIENDA                     |                |                                                                                 |                |
| 17.5                                                           |                    | E. MANEJO DE BASURA                               |                |                                                                                 |                |
| 8,7 26.2                                                       |                    | C. COMBUSTIBLE/ENERGIA PARA COCINAR               | I              |                                                                                 | 1              |
|                                                                |                    | G. ACCESO A COMUNICACION (TELEFONO)               | resione ENTER  | para desplegar lista de contenidos de la variable                               | o digite el co |
| Servicios básicos                                              |                    | F. ELIMINACION DE EXCRETAS                        |                |                                                                                 |                |
| Sin Riesgo( 1)                                                 |                    | D. USO DEL SERVICIO HIGIENICO O BAÑO              |                |                                                                                 |                |
| 20                                                             | VIVIENDA           | A. TENENCIA DE LA VIVIENDA                        |                |                                                                                 |                |
|                                                                |                    | B. TIPO DE VIVIENDA                               |                |                                                                                 |                |
|                                                                |                    | C. TECHO DE LA VIVIENDA                           |                |                                                                                 |                |
| Vivienda<br>Pia Diagant 1)                                     |                    | D. PISOS DE LA VIVIENDA                           |                |                                                                                 | 1              |
| 30<br>30                                                       |                    | E. PAREDES DE LA VIVIENDA                         |                |                                                                                 | 1              |
| 15 45                                                          |                    | G. TIENE CUARTO SOLO PARA COCINAR                 |                |                                                                                 | 1              |
|                                                                |                    | F. REVOQUE DE LAS PAREDES INTERIORES              |                |                                                                                 | 1              |
| Seguridad Alimentaria                                          |                    | H. CUANTOS CUARTOS O HABITACIONES DE ESTA         |                | 0                                                                               | ~              |

Para llenar el formulario se debe empezar a llenar por la parte superior izquierda, hacia abajo, en la cual se debe registra la fecha del registro al hacer clic sobre el botón de la fecha como se muestra en la siguiente figura:

| •   |                     |     | •   |     |     |     |  |  |
|-----|---------------------|-----|-----|-----|-----|-----|--|--|
| lu. | ma.                 | mi. | ju. | vi. | sá. | do. |  |  |
| 27  | 28                  | 29  | 30  | 1   | 2   | 3   |  |  |
| 4   | ත                   | 6   | 7   | 8   | 9   | 10  |  |  |
| 11  | 12                  | 13  | 14  | 15  | 16  | 17  |  |  |
| 18  | 19                  | 20  | 21  | 22  | 23  | 24  |  |  |
| 25  | 26                  | 27  | 28  | 29  | 30  | 31  |  |  |
| 1   | 2                   | 3   | 4   | 5   | 6   | 7   |  |  |
| S   | C Today: 05/07/2016 |     |     |     |     |     |  |  |

Una vez elegida la fecha, se procede con elegir al personal que realiza el registro del formulario para lo cual se hace un clic sobre el icono del personal de salud.

| ersonal de Salud:       |  |
|-------------------------|--|
| 5 CHURQUE VILLON MELODY |  |

Al hacer clic sobre el icono mencionado se abrirá la siguiente lista del personal de salud registrado

|                    |                 | Busqueda         | e de Personal de Salud |                          |
|--------------------|-----------------|------------------|------------------------|--------------------------|
| <b>U</b> leccionar | Salir           |                  |                        |                          |
| digo de M          | édico:          |                  |                        |                          |
| -                  |                 |                  |                        |                          |
| ellido Pate        | erno:           | Apellido Ma      | terno:                 | Nombres:                 |
|                    |                 |                  |                        |                          |
|                    |                 | Lista            | de Personal de Salid   |                          |
| Matricula          | Primer Apellido | Segundo Apellido | Nombres                | Profesion                |
| 1                  | LAVERAN         | MONTERO          | JUANA BERTHA           | AUXILIARES EN ENFERMERIA |
| 1                  | FAJARDO         | DIAZ             | LUIS DEMETRIO          | MEDICO GENERAL           |
| 1                  | CHURQUE         | VILLON           | MELODY                 | MEDICO GENERAL           |
| 1                  | MENDEZ          | TOMICHA          | DIEGO                  | AUXILIARES EN ENFERMERIA |
| 1                  | DORADO          | PAREDES          | DAVID JOSE             | MEDICO GENERAL           |
| 1                  | SANTOS          | ALTAMIRANO       | EUSTAQUIA SUSANA       | ENFERMERO(A)             |
| 1                  | SUAREZ          | PESOA            | NILSA                  | AUXILIARES EN ENFERMERIA |
| 1                  | FIGUEROA        | LICHTENAUER      | JUAN ANTONIO           | ODONTOLOGO(A)            |
| 1                  | MORALES         | PATICU           | YOKER ROLANDO          | AUXILIARES EN ENFERMERIA |
| 1                  | MATURANA        | DORADO           | LEDA LIA               | AUXILIARES EN ENFERMERIA |
| 1                  | ROMAN           | TAPANACHE        | FLORA ADELA            | AUXILIARES EN ENFERMERIA |
| 1                  | VACA            |                  | ALEIDA                 | AUXILIARES EN ENFERMERIA |
| 1                  | TACOO           | LABERAN          | SOFIA                  | AUXILIARES EN ENFERMERIA |
| 1                  | FERRUFINO       | AGUILAR          | MARIA FATIMA           | AUXILIARES EN ENFERMERIA |
|                    | 00.001          | 01.0.1           | C + T + + +            | LIEDIOD OFNED U          |

Donde se debe elegir a la persona que está realizando el registro del formulario. Seguidamente se tienen dos opciones:

| 🛛 Nueva Familia           |  |
|---------------------------|--|
| Seguimiento a la familia. |  |

Se debe seleccionar **Nueva Familia** cuando se hace el Registro de los determinantes por primera y única vez a una familia.

Y se debe marcar **seguimiento a la familia** cuando se hacen las siguientes visitas y registros.

Para el llenado de las variables del formulario se debe empezar desde arriba hacia abajo, la variable atención es propia del sistema y no se puede cambiar ese valor. Seguidamente se tiene una codificación de colores para cada tipo de variable que utiliza el sistema como las listas desplegable, dato numérico, entrada de caracteres largos, y entrada de caracteres cortos. Como se ve en el las siguientes imágenes:

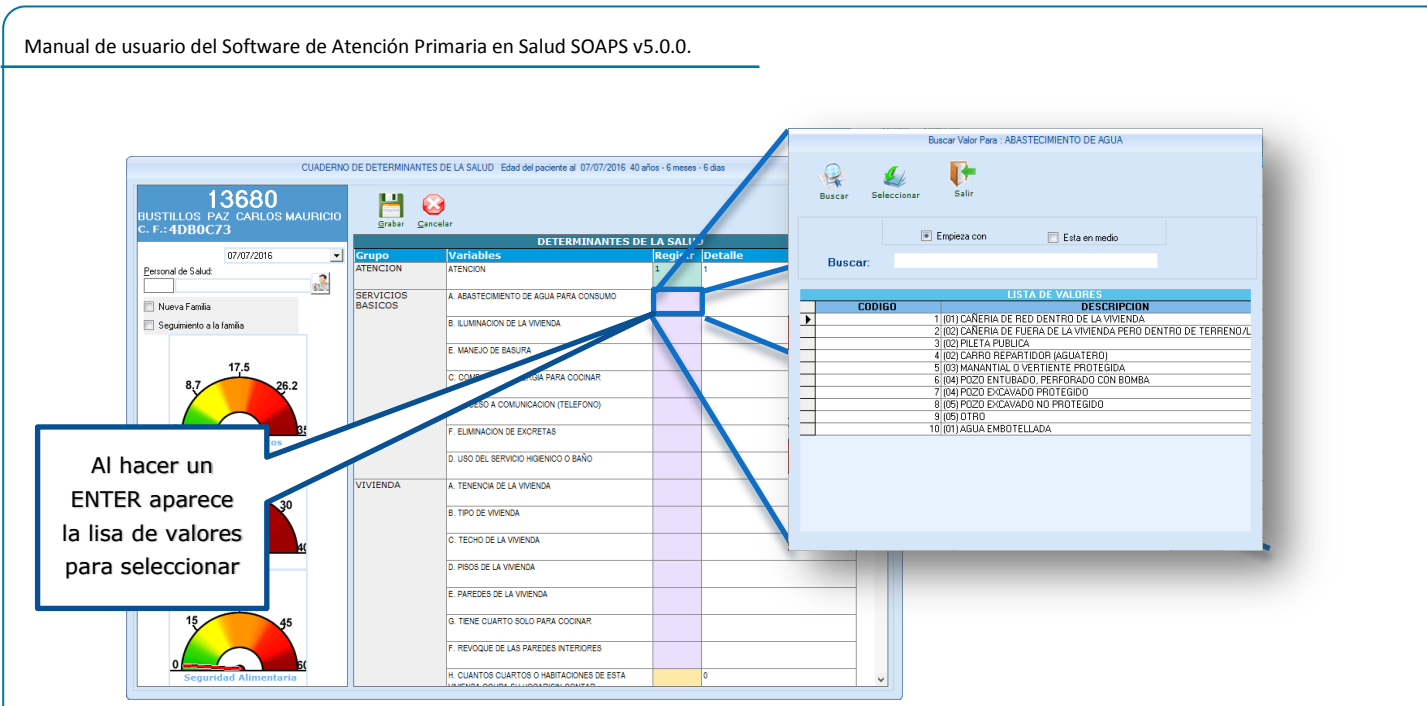

VARIABLE DEL TIPO DESPLEGABLE: permite seleccionar una opción

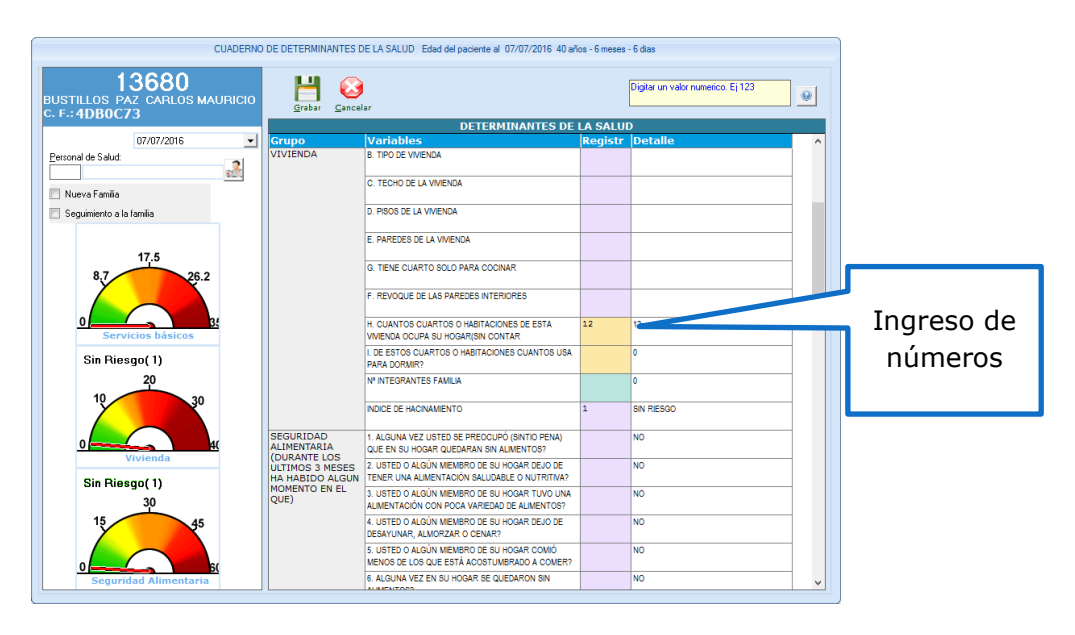

VARIABLE DEL TIPO NUMERICO: permite ingresar solo números

| 1anual de usuario del Software de A | tención Primaria en Sal             | ud SOAPS v                                    | 5.0.0.                                                |                |                                     |  |  |  |
|-------------------------------------|-------------------------------------|-----------------------------------------------|-------------------------------------------------------|----------------|-------------------------------------|--|--|--|
|                                     |                                     |                                               |                                                       |                |                                     |  |  |  |
|                                     | CUADERNO                            | D DE COMPORTAMIENT                            | O FAMILIAR Edad del paciente al 07/07/2016 40 año     | os - 6 meses - | 6 dias                              |  |  |  |
| BUS                                 | 13680<br>TILLOS PAZ CARLOS MAURICIO | H O                                           |                                                       |                | Digite texto en la casilla de valor |  |  |  |
| C. F.                               | :4DB0C73                            |                                               |                                                       |                |                                     |  |  |  |
|                                     | 07/07/2016                          | Crupo                                         | COMPORTAMIENTO                                        | Pogicte        | Detalle                             |  |  |  |
| Perso                               | onal de Salud:                      | COMPORTAMIENTO<br>FAMILIAR                    | TABAQUISMO PASIVO                                     | Registi        | Decane                              |  |  |  |
|                                     |                                     |                                               | CONSUMO DE ALCOHOL CON REPERCUCION EN LA<br>FAMILIA   |                |                                     |  |  |  |
|                                     |                                     |                                               | CONSUMO DE DROGAS ILICITAS EN PRESENCIA DE LA FAMILIA |                |                                     |  |  |  |
|                                     |                                     |                                               | CUMPLE FUNCION ECONOMICA                              |                |                                     |  |  |  |
|                                     |                                     |                                               | CUMPLE FUNCION EDUCATIVA                              |                |                                     |  |  |  |
|                                     |                                     |                                               | CUMPLE FUNCION AFECTIVA                               |                |                                     |  |  |  |
|                                     |                                     |                                               |                                                       |                | CUMPLE FUNCION SOCIAL               |  |  |  |
|                                     |                                     |                                               | EVALUACION DE LA FUNCIONALIDAD FAMILIAR               | Funciona       | Funcional                           |  |  |  |
|                                     |                                     | RESULTADO DE LA<br>EVALUACION DE LA           | SIN PROBLEMAS DE SALUD                                | 1              | SI                                  |  |  |  |
|                                     |                                     | CON PROBLEMAS<br>DE SALUD CON<br>DIFICULTADES | LAS DETERMINANTES DE SALUD                            | 1              | SI                                  |  |  |  |
|                                     |                                     | CON:                                          | LA SALUD DE LOS INTEGRANTES DE LA FAMILIA             | 1              | SI                                  |  |  |  |
|                                     |                                     |                                               | EL FUNCIONAMIENTO DE LA FAMILIA                       | 2              | NO                                  |  |  |  |
|                                     |                                     | FAMILIAR<br>NECESARIA                         |                                                       | ayuda ed       | ayuda educatica                     |  |  |  |
|                                     |                                     |                                               |                                                       |                |                                     |  |  |  |
|                                     |                                     |                                               |                                                       |                |                                     |  |  |  |
|                                     |                                     |                                               |                                                       |                |                                     |  |  |  |

VARIABLE DEL TIPO TEXTO CORTO: permite ingresar caracteres alfanuméricos

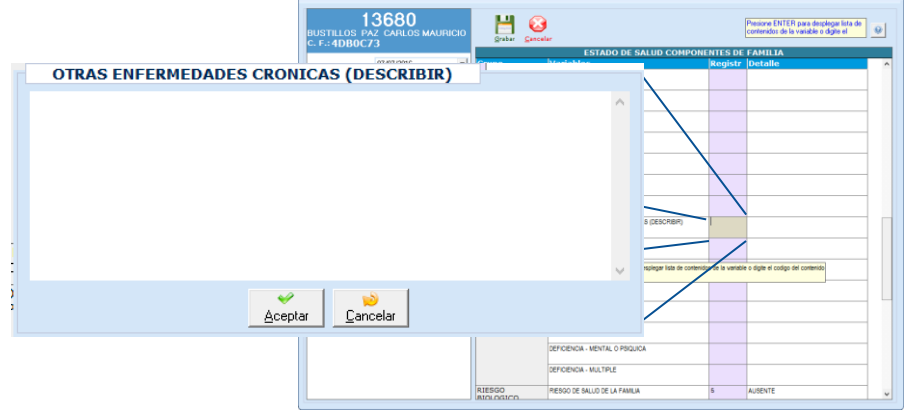

VARIABLE DEL TIPO TEXTO LARGO: permite ingresar 500 caracteres

#### Comportamiento familiar

Visualiza cómo funciona la familia y permite conocer si la familia en conjunto está preparada para enfrentar cualquier problema que pueda presentarse.

| CUADERN                                                        | D DE COMPORTAMIENTO        | D FAMILIAR Edad del paciente al 05/07/2016 43 años       | s - 3 meses - 2 | 21 dias                                                                         |           |
|----------------------------------------------------------------|----------------------------|----------------------------------------------------------|-----------------|---------------------------------------------------------------------------------|-----------|
| <b>13682</b><br>SERRANO CARLA LORENA<br>C. F.: <b>BA42B</b> 34 | Grabar Cancel              |                                                          |                 | Presione ENTER para desplegar lista de<br>contenidos de la variable o digite el | 0         |
| 95 197 1991 0                                                  | 0                          | COMPORTAMIENTO                                           |                 |                                                                                 |           |
| 05/07/2016 💌                                                   | Grupo                      | variables                                                | Registr         | Detalle                                                                         | <u> </u>  |
| Personal de Salud:                                             | ATENCIÓN                   |                                                          | 1               | 1                                                                               |           |
|                                                                |                            |                                                          |                 |                                                                                 |           |
|                                                                |                            | ETAPA DEL CICLO VITAL FAMILIAR                           |                 |                                                                                 |           |
|                                                                | COMPORTAMIENTO<br>FAMILIAR | CRISIS FAMILIAR-DESMEMBRAMIENTO                          |                 |                                                                                 |           |
|                                                                |                            | CRISIS FAMILIAR-INCREMENTO                               |                 |                                                                                 |           |
|                                                                |                            | CRISIS FAMILIAR-DESMORALIZACION                          |                 |                                                                                 |           |
|                                                                |                            | CRISIS FAMILIAR-DESORGANIZACION                          |                 |                                                                                 |           |
|                                                                |                            | VIOLENCIA EN LA FAMILIA                                  |                 |                                                                                 |           |
|                                                                | Presio                     | one ENTER para desplegar lista de conte                  | enidos de       | la variable o digite el codio                                                   | go del co |
|                                                                |                            | TABAQUISMO PASIVO                                        |                 |                                                                                 |           |
|                                                                |                            | CONSUMO DE ALCOHOL CON REPERCUCION EN LA<br>FAMILIA      |                 |                                                                                 |           |
|                                                                |                            | CONSUMO DE DROGAS ILICITAS EN PRESENCIA DE LA<br>FAMILIA |                 |                                                                                 |           |
|                                                                |                            | CUMPLE FUNCION ECONOMICA                                 |                 |                                                                                 |           |
|                                                                |                            | CUMPLE FUNCION EDUCATIVA                                 |                 |                                                                                 |           |
|                                                                |                            | CUMPLE FUNCION AFECTIVA                                  |                 |                                                                                 |           |
|                                                                |                            | CUMPLE FUNCION SOCIAL                                    |                 |                                                                                 | 1         |
|                                                                |                            | EVALUACION DE LA FUNCIONALIDAD FAMILIAR                  | Funciona        | Funcional                                                                       | ~         |

#### Modificar un registro creado anteriormente.

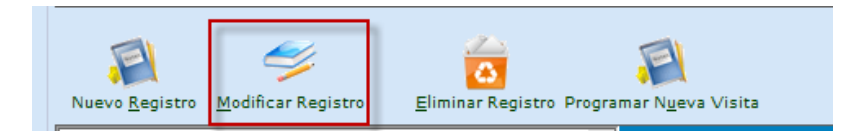

Al hacer clic sobre el botón modificar registro, permite realizar cambios en el registro seleccionado, si usted no es el que realizo el registro el sistema le mostrara un mensaje como se ve a continuación:

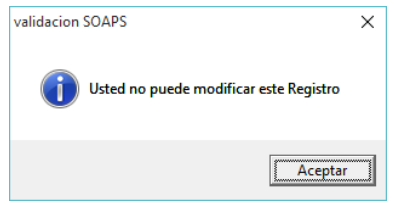

#### Eliminar un registro.

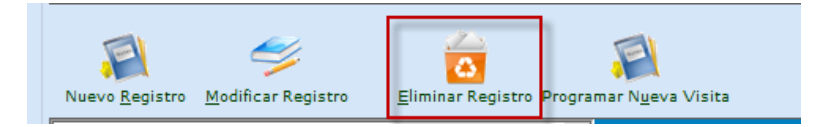

Esta opción permite borrar un registro una vez seleccionado el integrante familiar. Sin embargo, cuando usted no realizo la atencion el sistema le mostrara un mensaje que no puede borrar el registro, por cuestiones de seguridad.

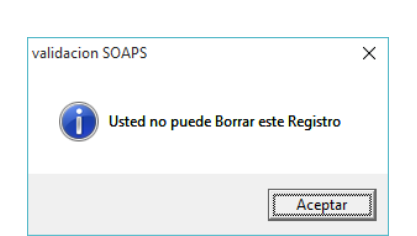

Nota IMPORTANTE: Según recomendaciones de la contraloria general del estado, la persona que se asigna un registro es responsable de este y está sujeto sanciones y/o auditorias. Se recomienda no dar su contraseña de usuario a nadie que pueda modificar un registro, ya que estos tienen valor legal.

#### <u>Programar una visita próxima.</u>

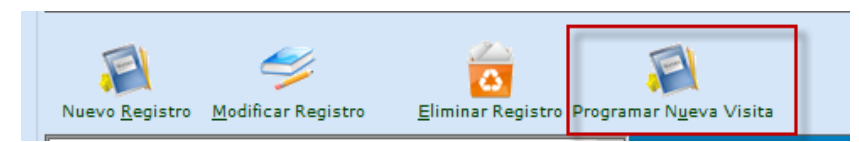

Esta opción permite planificar una visita a la familia, Al hacer clic en esta opción sale la siguiente pantalla

| Adicionar Evaluacion        |                                               |
|-----------------------------|-----------------------------------------------|
| Codigo de Carpeta Familiar: | 8AE267C                                       |
| Fecha de Evaluacion:        | 24/10/2019 🔽                                  |
| Servicio:                   | octubre 2019 💌                                |
| Personal de Salud:          | dom lun marmié jue vie sáb                    |
|                             | 29 30 1 2 3 4 5                               |
| I CONTRA                    | 💼 6 7 8 9 10 11 12 и рознато реолдо сагрена р |
|                             | 13 14 15 16 17 18 19                          |
|                             | 20 7 22 23 🕢 25 26                            |
|                             | 27 28 29 30 31 1 2                            |
|                             | 3 4 5 6 7 8 9                                 |
|                             | 🔁 Today: 21/10/2019                           |

Se debe elegir la fecha y seleccionar el personal de salud que realizara la visita.

NOTA IMPORTANTE: cuando se registra una evaluación futura, y se hace la visita, se debe modificar el registro de esa visita planificada y no así crear un nuevo registro.

Para regresar a la página anterior se debe seleccionar el botón Salir

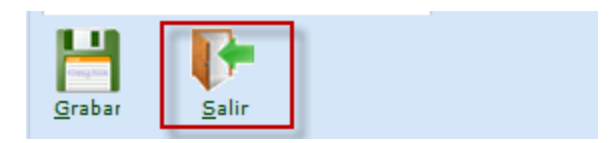

#### REPORTES

Al hacer clic en este botón, se abre la siguiente ventana:

| SOAPS.:: RED-VELASCO<br>Administración Registro Clínico Reg-<br>FICamete Familars<br>Registro de Familias<br>Reportes | MUNICIPIO-SAN MIGUEL DE VELASCO ESTABLECIMIENTO: C.S. SALVADOR PIL/<br>ortes Transferencias Copias de Seguridad Carpeta Eamiliar Contactos Salr | DN FLORIAN v:4.0.005/07/2016 20.46:56 _                         |
|----------------------------------------------------------------------------------------------------|----------------------------------------------------------------------------------------------------|-----------------------------------------------------------------|
| Usuario: ADMINSISTEMA                                                                                                 | Renote de cameta familiar                                                                                                    |                                                                 |
| ESTADO PLURINACIONAL DE BOLIVI                                                                                        |                                                                                                    | STEM MACOWAL DE NYOMMACON EN<br>SALID Y VISLANCIA EPIDEMOLOGICA |
| Thttps://www.faceboo                                                                                                  | k.com/SOAPS.sns                                                                                                    | Salud<br>SOAPS<br>Of Wate & A Astronom<br>Primate of Solids     |

Esta tiene la opción fecha "del" "Al", en la cual se puede elegir el periodo del cual se desea extraer un reporte. Una vez elegido el periodo se debe seleccionar el reporte marcando sobre la casilla con un clic. Esta lista no permite que se seleccione mas de un reporte.

Una vez elegido el reporte se hace clic sobre el botón imprimir para poder generar el Informe en Excel.

|     | 161                 |            |             |                                       |                               |        |               |                         |       |                                           |                 |                  |           |             |               | REPORTE DE     | LOS DETERMINANTES |                    |        |    |
|-----|---------------------|------------|-------------|---------------------------------------|-------------------------------|--------|---------------|-------------------------|-------|-------------------------------------------|-----------------|------------------|-----------|-------------|---------------|----------------|-------------------|--------------------|--------|----|
|     | 1992                |            |             |                                       |                               |        |               |                         |       |                                           |                 |                  |           |             |               | CARP           | ETA FAMILIAR      |                    |        |    |
|     | and Photosetteria & | a Bolivia  |             |                                       |                               |        |               |                         |       |                                           |                 |                  |           |             |               |                |                   |                    |        |    |
|     |                     |            |             | SEPARAMENTO                           | SANTA CHUZ                    |        |               |                         |       |                                           |                 |                  | NO RESAL  | NELASCO     |               |                |                   |                    |        |    |
|     |                     | 1000000000 | 1           | BURK PO                               | SAN SPECIFIC OF VILAS         | 09     |               | 1000                    |       | 1                                         |                 | I.com            |           | 1           |               | E              |                   | There are a second |        | ÷  |
| e.  | A NOM_DEPTO         | VELASCO    | VELA<br>SCO | MUNOPO EST<br>SAN NOURL DE<br>VELASCO | C.E. BALVIDOR PLON<br>FLORINA | AMBITO | CENTRO BALLES | Inter<br>Inter<br>Inter | 13688 | NOMONE<br>BUSTILLOS PAZ CARLOS<br>IBAJECO | C)<br>\$2778629 | BERD             | OLENDERS  | C DEPTO_NAC | NOM DEPTO NAC | MURACIPIO JAAC | NOM_MUNICPIO_NAC  | 2 DEPTO_REI        | UA PAZ | 3  |
| 1   | SANTA CRUZ          | VELABOR    | VELA<br>SCO | SAN MOURL DR<br>VELABOD               | C.S. SALVADOR PLOS<br>FLORAN  | •      | CENTRO SALUG  | ter<br>IV/D.            | 13684 | BISTILLOS PAZ CARLOS<br>INAURCIO          | \$279923        | Messein<br>4     | 01817876  | 2           | LA PAZ        | 20101          | LA PAZ            | 1                  | LANAS  | •  |
| 5   | SANTA OWAZ          | VELASCO    | VELA<br>SCO | SAM HIGHEL DE<br>VELASCO              | C.S. SALVADOR PLON<br>FLORIAN | *      | 001790 540.00 | lar<br>Veviti.          | 13624 | RETELOS PAZ CARLOS<br>MAJROS              | Service         | Manoulin<br>B    | 0141/1879 | 2           | LA FAZ        | 20101          | LAPAZ             | 1                  | LAPAZ  | 2  |
| •   | SAIRA ORAZ          | VELASCO    | VELA<br>BOD | SAN NOVEL OF<br>VELADOD               | C & SALVADOR PLOS<br>FLORIAN  | *      | CENTRS SALUD  | iar<br>NVBL             | 12694 | BIETILLOS PAZ CARLOS<br>WARRED            | 54719929        | Mancular<br>9    | 0181/1976 | 2           | LA MAZ        | 26401          | LAPAZ             | 1                  | LATER  | 3  |
| ť   | SANTA ORIZ          | VELABOD    | VELA<br>BCQ | SAN NELES DE<br>VELASCO               | C 5 SALVHOOR PLON<br>FLORINA  | •      | CENTRS SALLES | iar<br>NVD.             | 1363  | RUSTRLOS PAZ CARLOS<br>WARROO             | \$179029        | Manusiti<br>9    | 0181/1878 | 3           | LA MAZ        | 20101          | LAPAZ             | 2                  | LATES  |    |
| ٠   | SANTA CREE          | VELASCO    | VELA<br>BCD | BAN BREARS DR<br>VELABOO              | C.S. SALVHOOR PLON<br>FLORINN | •      | CENTRO SALLO  | ter<br>Nevili.          | 13004 | BUSTILLOS PAZ CARLOS<br>MARICO            | \$119929        | Manacelle<br>4   | 0181/1878 | 2           | LA PAZ        | 20101          | LA PAZ            | 1                  | LATAZ  |    |
| r   | SANTA ORAZ          | VELASCO    | VELA<br>BCD | SAH BREARL DE<br>VELASCO              | C.S. BALVHDOR PLON<br>FLORMA  | •      | CENTRO SAULO  | tar<br>Webu             | 13094 | BUTTLIOS PAZ CARLOS<br>MARROD             | 4/19629         | Materiality<br>a | 0141/1878 | 2           | LA PAZ        | 20101          | LA PAZ            | 1                  | LA PAZ |    |
| ŧ.; | SANTA CRIZ          | VELASCO    | VELA<br>BOS | EAN INGUEL DE<br>VELABOD              | C.S. SALVHOOR PLOK<br>PLORMA  | ۰.     | CENTRO SAULO  | tar<br>reven.           | 13684 | NAVEOO                                    | \$173929        | klewculm<br>F    | 01417878  | 2           | LA PAZ        | 26101          | LAPAZ             | 1                  | LATAZ  | 1  |
| ſ   | SANTA CREZ          | VELANCO    | VELA        | SAN INDUEL DE<br>VELABOO              | C.S. SALVHOOR PLOS            | *      | CENTRS BALLE  | ier<br>Wel              | 000   | BUSTELOS PAZ CARLOS<br>NAUROIO            | \$718029        | Manzaite<br>9    | ALBANE?   | 2           | LA FAZ        | 28101          | LAPAZ             | 1                  | LAPAZ  | 2  |
| 16  | SANTA ORIZ          | VELASCO    | VELA<br>800 | BAH MELEL DR<br>VELANCO               | C.S. SALVADOR PLOS<br>FLOREIN | ۰.     | CENTRO SAULO  | ter<br>revel,           | 13884 | BUSTILLOS PAZ CARLOS<br>MAJROD            | 5/19029         | Mentulin<br>8    | 0181/1876 | 8           | LA FAZ        | 20101          | LAMAZ             | 1                  | LADAZ  | *  |
| 11  | SANTA CRIZ          | VELASCO    | VELA<br>BOD | SAH NIGUEL DE<br>VELABOD              | C.S. SALVHOOR PLON            | ۰.     | CENTRO SAULO  | 1ar<br>Invest           | 0884  | BISTELOS PAZ CARLOS<br>MARROD             | N/78029         | Matrutt          | 0141/1878 | 2           | LA PAZ        | 20101          | LA PAZ            | 1                  | LA PAZ | 24 |

El botón Salir permite ir a la ventana principal del SOAPS.

#### TRANSFERENCIAS

#### F1. Envío de información

Para las transferencias se tiene el módulo de consolidación SOAPS Satélite, el cual permite la consolidación de la información en el centro de salud.

Se tienen dos opciones:

- 1. F1. Envío de información.
- 2. F2. Recepciona Datos.

La opción de envío de información permite que el personal de salud que salió a la comunidad o hizo atenciones fuera del establecimiento registrando esta información en el SOAPS, pueda generar un archivo de transferencia "ACS" al SOAPS que está en el CENTRO DE SALUD para que este consolide toda la información generada fuera del establecimiento.

#### F1. Recepciona Datos

La opción de Recepciona Datos, permite al CENTRO DE SALUD, recepcionar la información que llega de las atenciones realizadas fuera del Establecimiento de salud y consolidarlas en la base de datos, para generar los reportes correspondientes y realizar la transferencia hacia el Ministerio de Salud, como se ve en la gráfica siguiente.

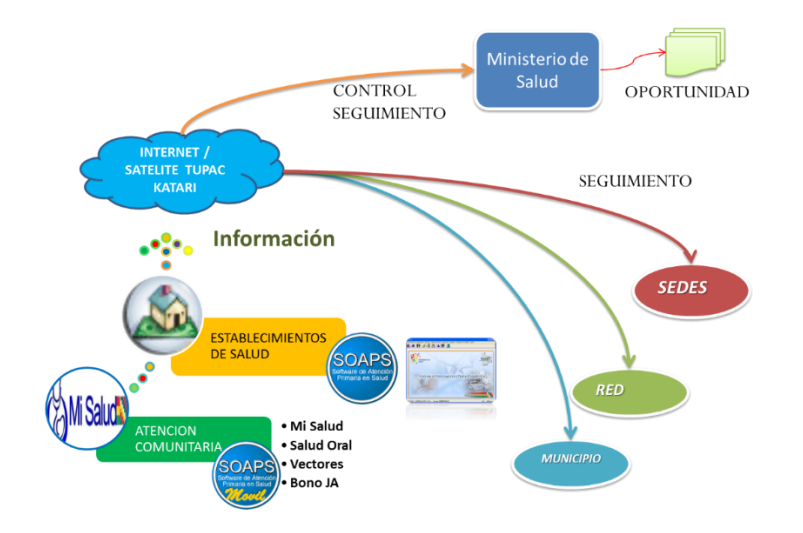

#### F3. Envío Morbilidad

| <u>A</u> dministración <u>R</u> eg | istro Clínico Reportes    | Transferencias Copias de Se     | uridad C <u>o</u> ntactos | <u>S</u> alir |
|------------------------------------|---------------------------|---------------------------------|---------------------------|---------------|
| 825                                | Tok!                      | • * <b>/</b>                    | SLAHY                     |               |
| F1-Envio de Morbilidad             | F2-Expotar Formularios al | Snis F3-Generar Archivo de pres | cripcion F7-Hechos \      | itales        |
| Infor                              | rmación SNIS              | Información SALMI               | Hechos vit                | les           |

Esta opción como su nombre lo indica es para el Envío y Recepción de los datos de Morbilidad y el procedimiento es sencillo como el anterior ya que solo se debe selección la opción de envío de datos y seleccionar el mes del cual se desea enviar los datos y Generar Archivo.

| Envio o Recepcion de In | formacion de Morbilidad 🛛 🗙 |
|-------------------------|-----------------------------|
| Generar Archivo         |                             |
| Envio de Morbilidad     | Gestión:                    |
|                         |                             |

#### F4. Exportar Formularios al SNIS

Con esta opción se puede realizar la migración de los datos al Software de SNIS-VE, el archivo que se genera puede ser recepcionado por el software del SNIS-VE para poder ver los datos enviados, se deben seleccionar el intervalo de meses y presionar "Transferencia SNIS-VE". En la misma ventana se puede realizar la impresión de los formularios 301a y 302a, 302b precargado con los datos que se generen en el establecimiento.

|                                                | TRANSFERENCIA P                                                                                         | RODUCCION Y VIGILANCIA                                                                                                    |
|------------------------------------------------|----------------------------------------------------------------------------------------------------|----------------------------------------------------------------------------------------------------|
| OPCIONES<br>Elija el Año<br>2014               | <ul> <li>Informacion</li> <li>Notificacion</li> <li>Informe Me</li> <li>Generar Transmission</li> </ul> | n para la Vigilancia Epidemiológica 302a<br>n Mensual para la Vigilancia Epidemiologica 302b<br>Insual de Produccion de Servicios 301a<br>ansferencia al software del SNIS |
| REPORTE S<br>Semana Epidemiol<br>1-Dic 29 2013 | EMANAL DE VIGILAN<br>ogica inicial                                                                      | ICIA EPIDEMIOLOGICA<br>Semana Epidemiologica Final                                                                                                    |
|                                                | <u>P</u> rocesar                                                                                        | Cancelar                                                                                                    |

<u>Información para la vigilancia epidemiológica 302a</u>, al elegir esta opción se podrá realizar la visualización del formulario de vigilancia epidemiológica de las semanas seleccionadas en inicial y final. Al hacer clic en procesar el sistema saca el reporte en formato Excel.

| 35. Prueba rápida reactiva de VIH en Población en General              |           |          |           |             |           |          |           |          |           |           |     |
|------------------------------------------------------------------------|-----------|----------|-----------|-------------|-----------|----------|-----------|----------|-----------|-----------|-----|
| ' Registrar los casos confirmados por laboratorio                      |           |          |           |             |           |          |           |          |           |           | -   |
|                                                                        | Menor de  | 6 meses  | 6 m a men | or de 1 año | 1 - 4     | años     | 5 - 9     | años     | 10 - 14   | años      |     |
| OTRAS INFECCIONES                                                      | Mascalino | Femeniao | Mascaliae | Femalino    | Marculino | Femaliko | Mascaline | Femaliao | Marcaline | Femenino  | Mar |
| 36. Enfermedad Diarreica Aguda                                         |           | 1        | 1         | 1           | 7         | 7        |           |          |           |           |     |
| 37. IRA sin neumonia                                                   |           |          |           |             |           |          |           |          |           |           |     |
| 38. Neumonia                                                           |           |          | 2         |             | 1         | 1        |           |          |           |           |     |
| <ol> <li>Nº de personas expuestas al virus rábico</li> </ol>           |           |          |           |             |           |          |           |          |           |           |     |
| 40. NJ de personas con Mordedura de Serpientes                         |           |          |           |             |           |          |           |          |           |           |     |
| <ol> <li>N* de personas con picadura de animales ponzoñosos</li> </ol> |           |          |           |             |           |          |           |          |           |           |     |
| ENEEDMEDADES TRANSMITIDAS DOD VECTORES (ETV)                           | Menor de  | 6 meses  | 6 m a men | or de 1 año | 1-4       | años     | 5 - 9     | años     | 10 - 14   | años      |     |
| ENFERMEDADES TRANSMITIDAS FOR VECTORES (ETV)                           | Mascaliao | Fenenino | Mascaliao | Femesiao    | Marculino | Femenino | Marculino | Femesiao | Mascalino | Femeralao | Mar |
| Leishmaniasis                                                          |           |          |           |             |           |          |           |          |           |           |     |
| vias anuta                                                             | 1         |          |           |             |           |          |           |          |           |           |     |

<u>Informe mensual para la vigilancia epidemiológica 302b</u>, al elegir esta opción se podrá realizar la visualización del formulario de vigilancia epidemiológica de los meses seleccionados en inicial y final. Al hacer clic en procesar el sistema saca el reporte en formato Excel.

| Factores de Riesgo  |       | Me   | nor de | e 6 me | ses   | 6 me  | ses a r<br>añ | menor<br>io | de 1  |      | 1 -<br>añ | . 4<br>05 |       |                       | 5 -<br>añ | . 9<br>03 |       |      | 10 - 14 | 4 años |
|---------------------|-------|------|--------|--------|-------|-------|---------------|-------------|-------|------|-----------|-----------|-------|-----------------------|-----------|-----------|-------|------|---------|--------|
| . Sedentarismo      |       |      |        |        |       |       |               |             |       |      |           |           |       |                       |           |           |       |      |         |        |
| . Sobrepeso         |       |      |        |        |       |       |               |             |       |      |           |           |       |                       |           |           |       |      |         |        |
| 8. Habito de Fumar  |       |      |        |        |       |       |               |             |       |      |           |           |       |                       |           |           |       |      |         |        |
| I. Abuso de Alcohol |       |      |        |        |       |       |               |             |       |      |           |           |       |                       |           |           |       |      |         |        |
|                     |       |      |        |        |       |       | REG           | ISTR        | O DE  | ENFE | RME       | DADE      | S NO  | TRA                   | NSM       | ISIBL     | es di |      | rific/  | ACIÓ   |
|                     |       | Me   | nor de | e 6 me | ses   | 6 m a | a meno        | or de 1     | l año |      | 1-4       | años      |       |                       | 5 - 9     | años      |       |      | 10 - 14 | t años |
| ENFERMEDADES        |       | Maso | culino | Fem    | enino | Masc  | ulino         | Feme        | enino | Masc | ulino     | Feme      | enino | Masc                  | ulino     | Feme      | enino | Maso | ulino   | Ferr   |
|                     |       | N    | R      | N      | R     | N     | R             | N           | R     | N    | R         | N         | R     | N                     | в         | N         | R     | N    | R       | N      |
| 5. Diabetes Tipo 1  |       |      |        |        |       |       |               |             |       |      |           |           |       |                       |           |           |       |      |         |        |
| 6. Diabetes Tipo 2  |       |      |        |        |       |       |               |             |       |      |           |           |       |                       |           |           |       |      |         |        |
|                     | ····· |      | Ĥ.     |        |       |       |               |             |       |      |           |           |       | ) market and a second |           |           |       |      |         | Î      |

*Notificacion mensual de producción de servicios 301a,* al elegir esta opción se podrá realizar la visualización del formulario de producción de servicios de los meses seleccionados en inicial y final. Al hacer clic en procesar el sistema saca el reporte en formato Excel.

| Establecimiento:               |     | Mes re | portado: |       | Año: Incorporado al Seguro:                                           | H        |
|--------------------------------|-----|--------|----------|-------|-----------------------------------------------------------------------|----------|
|                                | NUE | VAS    | REPE     | TIDAS | 8. MICRONUTRIENTES                                                    | CANTIDAD |
| 1. CONSULTA EXTERNA            | м   | F      | М        | F     | 8.1 Mujeres embarazadas con dosis completa de hierro                  | 8        |
| 1.1 Menores de 6 meses         | 25  | 28     |          |       | 8.2 Mujeres puérperas con dosis completa de hierro                    | 1        |
| 1.2 Ninos de 6 meses a < 1 año | 17  | 22     |          |       | 8.3 Niñas(os) menores de 1 año con dosis completa de hierro           | 5        |
| 1.3 Niños de 1 a 4 años        | 112 | 96     |          |       | 8.4 Niñas(os) de 1 año con dosis completa de hierro                   |          |
| 1.4 Personas de 5 a 9 años     | 17  | 7      |          |       | 8.5 Niñas(os) de 2 años a menores 5 años con dosis completa de hierro | 22       |
| 1.5 Personas de 10 a 14 años   | 6   | 5      |          |       | 8.6 Mujeres puérperas con dosis única de vitamina A                   | 4        |
| 1.6 Personas de 15 a 19 años   |     | 6      |          |       | 8.7 Niñas(os) menores de 1 año con dosis única de vitamina A          |          |
| 1.7 Personas de 20 a 39 años   | 17  | 51     |          |       | 8.8 Niñas(os) de 1 año con 1ra. dosis de vitamina A                   |          |
| 1.8 Personas de 40 a 49 años   | 16  | 6      |          | 1     | 8.9 Niñas(os) de 1 año con 2da, dosis de vitamina A                   | ~        |

#### **COPIAS DE SEGURIDAD**

#### F1. Guardar copia de Seguridad

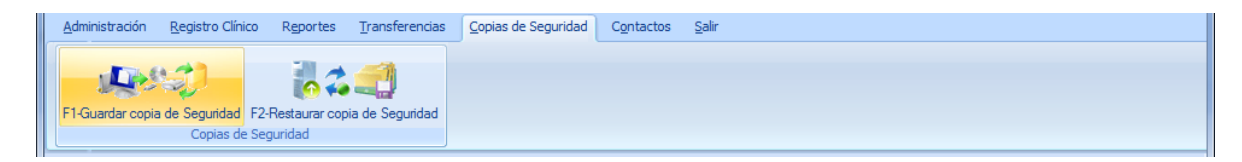

Con esta opción se generan copias de respaldos de las bases de datos, para prevenir sobre algún incidente o problema con el equipo computacional, es recomendable sacar respaldos periódicamente.

|                                                                        |               | Copia de Se                                                 | gurida   | d - y tra | nsferer | ncia We | eb     |         |         |         |          |          |         |         |   |
|------------------------------------------------------------------------|---------------|-------------------------------------------------------------|----------|-----------|---------|---------|--------|---------|---------|---------|----------|----------|---------|---------|---|
| Al Generar su copia de Seguridad,<br>archivo es .WAK que tambien sirve | ustec<br>para | para el portal WEB<br>ditambien esta general<br>su respaldo | ndo un   | archiv    | o consi | olidado | para e | envio p | or el p | ortal d | le mini: | sterio c | le Salu | d, este | e |
| Transferencia del dia actual                                           |               |                                                             | Reg      | gistra    | IS CO   | nsoli   | dado   | os pa   | ara re  | epor    | tar      |          |         |         |   |
| Transferencia del Mes                                                  |               | cuademo                                                     | Ene      | Feb       | Mar     | Abr     | May    | Jun     | Jul     | Ago     | Sep      | Oct      | Nov     | Dic     |   |
| Transferencia otros periodos                                           | ▶             | ANTICONCEPCION                                              | 6        | 4         | 7       | 19      | 5      | 7       | 20      | 4       | 8        | 26       | 1       | 0       | - |
|                                                                        |               | CF-COMPORTAMIENT                                            | 142<br>0 | 84<br>0   | 98      | 0       | 0      | 0       | 0       | 0       | 58<br>0  | 0        | 10      | 0       |   |
| - · · · · 01/01/2010 -                                                 |               | CF-DETERMINANTES                                            | 0        | 0         | 0       | 0       | 0      | 0       | 0       | 0       | 0        | 0        | 10      | 0       |   |
| Fecha Inicio 01/01/2013                                                |               | CF-ESTADO SALUD O                                           | 0        | 0         | 0       | 0       | 0      | 0       | 0       | 0       | 0        | 0        | 28      | 0       |   |
| Fecha Fin: 27/11/2019 🗾                                                |               | CONSULTA EXTERNA                                            | 211      | 137       | 156     | 178     | 148    | 130     | 176     | 190     | 120      | 178      | 77      | 0       |   |
|                                                                        | $\vdash$      | PROGRAMAS                                                   | 2        | 2         | 1       | 0       | 0      | 0       | 12      | 2       | 2        | 9<br>2   | 4       | 0       |   |
|                                                                        |               | VACUNAS                                                     | 21       | 13        | 20      | 94      | 16     | 25      | 20      | 17      | 12       | 24       | 0       | 0       | 1 |
| <u>P</u> rocesar                                                       |               |                                                             |          |           |         |         |        |         |         |         |          |          |         |         | 1 |
| C <u>a</u> ncelar                                                      |               |                                                             |          |           |         |         |        |         |         |         |          |          |         |         |   |
|                                                                        |               |                                                             |          |           |         |         |        |         |         |         |          |          |         |         | _ |
|                                                                        |               |                                                             |          |           |         |         |        |         |         |         |          |          |         |         | - |

Esta opción ahora tiene dos objetivos el primero de generar la copia de seguridad del sistema, el cual contiene la información desde que se instaló el SOAPS hasta la fecha cuando se procesa esta opción, el Segundo es de generar la transferencia de la información ya sea por día, mes u otro periodo, pero en un mismo archivo generado. El archivo generado tiene la siguiente configuración:

| Ε               | 300194                                | SOAPS              | 01052013                                                                    | 25072014                                                                     | 0                                                | -          | wak                  |
|-----------------|---------------------------------------|--------------------|-----------------------------------------------------------------------------|------------------------------------------------------------------------------|--------------------------------------------------|------------|----------------------|
| Establecimiento | Código<br>Establecimiento de<br>salud | Software utilizado | Fecha del primer<br>registro de atención<br>contenida en la base<br>de daos | Fecha del último<br>registro de atención<br>contenida en la base<br>de datos | Prefijo seleccionado:<br>D:DIA;M:MES;O:<br>OTROS | Separación | Extensión de archivo |

#### F2. Restaurar Copia de Seguridad

| <u>A</u> dministración <u>R</u> egistro Clíni | ico R <u>e</u> portes | Transferencias  | Copias de Seguridad | C <u>o</u> ntactos | <u>S</u> alir |  |  |
|-----------------------------------------------|-----------------------|-----------------|---------------------|--------------------|---------------|--|--|
|                                               | - III -               |                 |                     |                    |               |  |  |
|                                               |                       |                 |                     |                    |               |  |  |
| F1-Guardar copia de Seguridad                 | F2-Restaurar cop      | ia de Seguridad |                     |                    |               |  |  |
| Copias de                                     | e Seguridad           |                 |                     |                    |               |  |  |

Con esta opción se pueden restaurar las bases de datos que se generan con la anterior opción recuperando todos los datos que se hayan introducido, solo se debe localizar el archivo de extensión wak el cual contiene los datos y restaurar.

| Í |               |           | Restaurar Copia de Seguridad |
|---|---------------|-----------|------------------------------|
|   | BuscarArchivo | Kestaurar | Salir                        |
|   | Archivo       |           |                              |